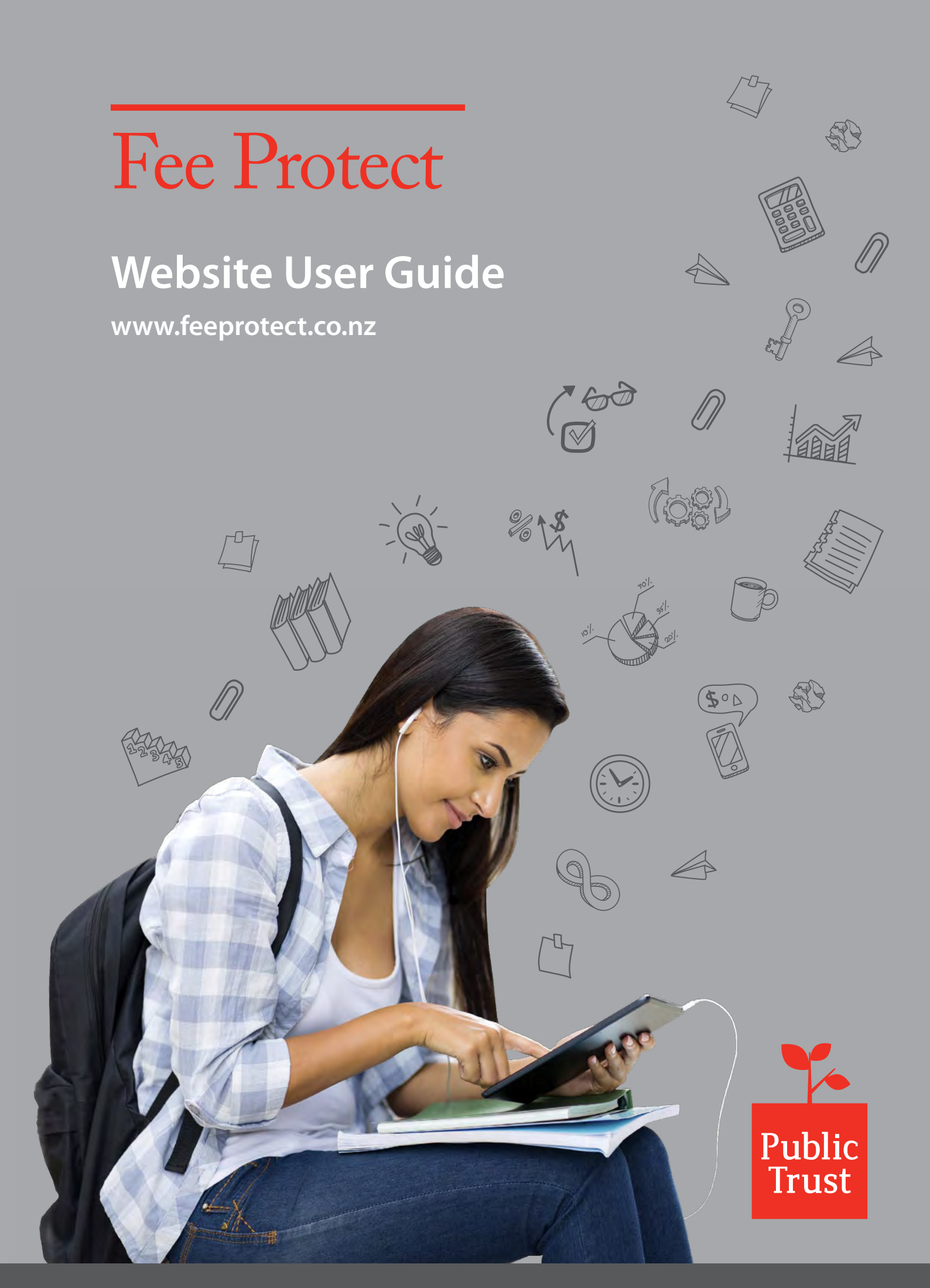

## **Contact the Fee Protect team at Public Trust**

| General enquiries                  | feeprotect@publictrust.co.nz             | lf it is urgent then call<br>us on 0800 494 733,<br>8am – 5pm weekdays.                     |
|------------------------------------|------------------------------------------|---------------------------------------------------------------------------------------------|
| Student acknowledgement<br>forms   | feeprotectapplications@publictrust.co.nz | Limit of two forms per<br>PDF and 10 attachments<br>per email. Please don't<br>fax or post. |
| Student refund forms               | feeprotect@publictrust.co.nz             |                                                                                             |
| Student milestone<br>payment forms | feeprotect@publictrust.co.nz             |                                                                                             |

Version 7.0 – November 2016

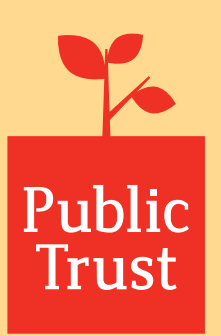

#### Contents

| Introduction                                                    | 2  | Paym         |
|-----------------------------------------------------------------|----|--------------|
| Purpose of this document                                        | 2  | Ba           |
| Getting started                                                 | 2  | acl          |
| Reset your password                                             | 3  | Pr           |
| Support and assistance                                          | 5  | EI           |
| Administration functions                                        | 6  | Te           |
| Admin Users                                                     | 6  | Oı           |
| Super User                                                      | 6  | Stu          |
| Changing Super User                                             | 6  | Stu          |
| Change your own details                                         | 6  | Refu         |
| Change your password                                            | 7  | St           |
| Manage User accounts (Super User only)                          | 7  | St           |
| Add Admin User (Super User only)                                | 8  | Repo         |
| Using the Fee Protect website                                   | 10 | Μ            |
| Adding student details                                          | 10 | Au           |
| International students                                          | 11 |              |
| International student passport numbers                          | 13 | wwv          |
| Uploads from Student                                            |    |              |
| Management Systems                                              | 13 |              |
| Bulk student loader                                             | 13 |              |
| Delete a student                                                | 14 |              |
| Search for a student record                                     | 15 |              |
| Bulk Student Actions                                            | 16 |              |
| Actions on Student Details                                      | 16 |              |
| Changing student information or entering additional information | 18 | time<br>simp |
| Student course extension                                        | 19 | the c        |
| Links between P and E Student Record                            | 20 | you          |
| Student payment schedule                                        | 21 | fore         |
| Confirming student attendance                                   | 22 |              |
| Managing receipt of student fees                                | 23 |              |
| Student receipt for payment                                     | 27 |              |
| Incorrect allocations reversals                                 | 27 |              |
| Freezing Students                                               | 28 |              |
| Milestone Trust Accounts                                        | 29 |              |
|                                                                 |    |              |

| Payment options                                  | 31 |
|--------------------------------------------------|----|
| Bank Account details on the acknowledgement form | 31 |
| Pre-coded deposit slips                          | 32 |
| EFTPOS                                           | 32 |
| Telegraphic transfers                            | 32 |
| Online Credit Card facility                      | 34 |
| Student present                                  | 35 |
| Student not present                              | 36 |
| Refunds                                          | 37 |
| Student present refund form                      | 38 |
| Student not present refund form                  | 39 |
| Reports                                          | 40 |
| Manual reports available on request              | 40 |
| Automatic reports                                | 41 |
|                                                  |    |

#### www.feeprotect.co.nz

Tip: you can save time scrolling and simply use links in the contents page to click the section you want to go to for easy access.

# Introduction

## **Purpose of this document**

This document has been created to help Users of the Fee Protect website with the most common and frequently used processes and procedures. Please be aware this is only a guide and doesn't cover all processes and procedures, for further support please contact us on 0800 494 733 between 8:00am – 5:00pm weekdays.

#### **Getting started**

Fee Protect is an online system, go to **www.feeprotect.co.nz** to access the site. While you're there add it to your list of 'favourites' for quick and easy access.

#### Below is the home page

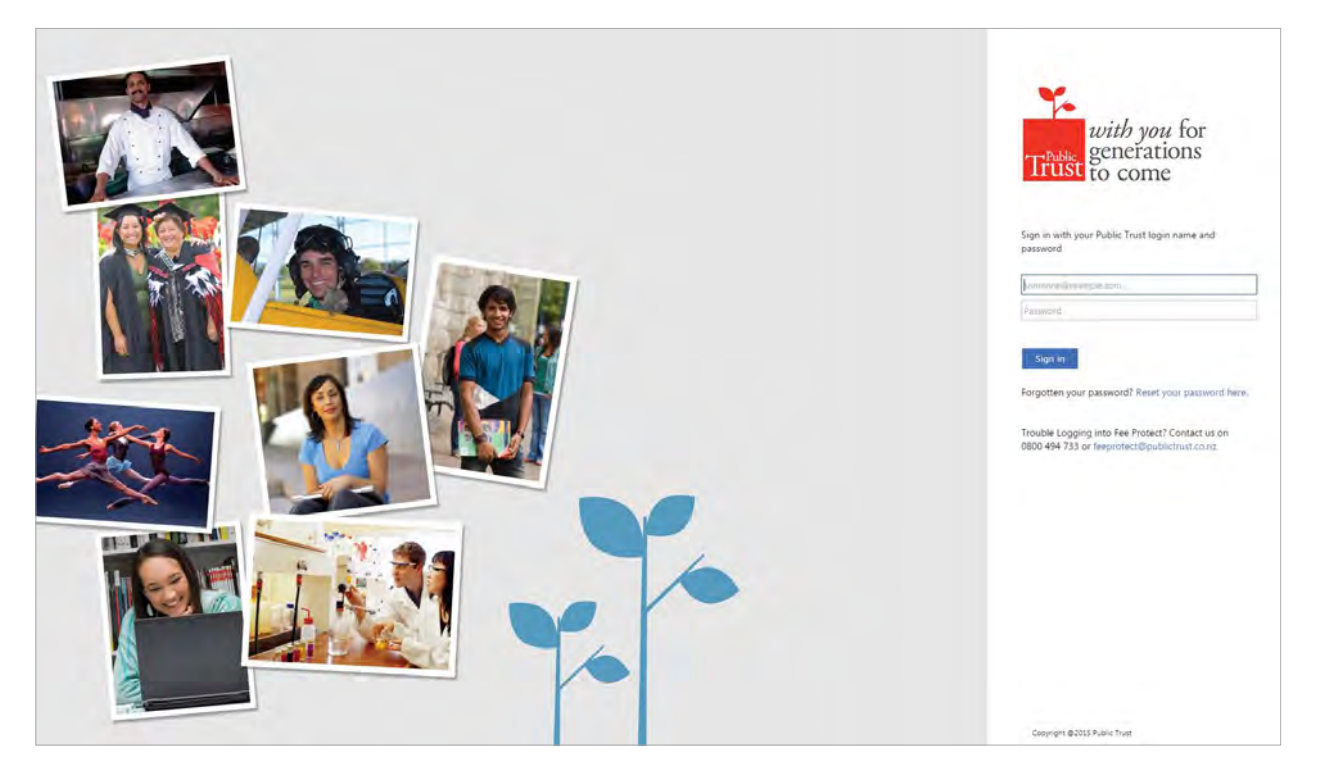

If you're a registered User, get started by clicking 'Log in to Fee Protect', this will take you to the below screen. Enter your unique Public Trust login name and password and click 'Sign in' to enter the system.

## **Reset your password**

If you've forgotten your password, click 'Reset your password here' and input your Public Trust login name.

|                                                                               | Trüst Fee Protect                                                                                                    |  |
|-------------------------------------------------------------------------------|----------------------------------------------------------------------------------------------------|--|
|                                                                               | Forgotten Password                                                                                                    |  |
| Select 'Submit'<br>once you've<br>entered your<br>Public Trust<br>login name. | Forgotten your password? Use this page to request a password reset.<br>After requesting a reset you'll receive an email from us guiding you through the next steps.<br>Your Email Address<br>With and address<br>Balmid |  |
|                                                                               | Convright @ 2016 - Public Trust Fee Protect                                                                                                    |  |

After clicking 'Submit' you'll be sent an email to reset your password. Please check your junk mailbox if you haven't received an email within five minutes.

| You must rese                                                      | et your Fee Protect password                                                                                                    |
|--------------------------------------------------------------------|----------------------------------------------------------------------------------------------------|
| You've request                                                     | ted to reset your Fee Protect password.                                                                                              |
| You must do th                                                     | his before you can continue to use the Fee Protect website.                                                                          |
| Follow the inst                                                    | tructions below to complete the process.                                                                                             |
| <ul> <li><u>Use thi</u></li> <li>Answer</li> <li>Change</li> </ul> | is link to access the change password page<br>r your security question<br>e your password                                            |
| Note: This link<br>reset again.                                    | k will expire at Tuesday, 10 November 2015 1:36 p.m., and can only be used once. After that time you will have to request a password |
| When changin                                                       | g your password, always ensure that it can't be easily guessed or cracked.                                                           |
| If you receive                                                     | this email and haven't asked for your password to be reset, please contact us straight away.                                         |

Select 'Use this link to access the change password page' which will bring you to the below screen. You'll need to confirm your identity by answering your security question.

|                       | This Fee Protect                                                                                                    |
|-----------------------|----------------------------------------------------------------------------------------------------|
|                       | Confirm Identity                                                                                                    |
|                       | Please enter your answer to your security question.<br>You have three attempts until this page is unusable.<br>If you are not able to answer your security question please contact Public Trust or your Super User.<br>Your Email Address |
|                       | haydeo@morrisvalley.co.az<br>Text Text Safety Security Question and Answer                                                                                                    |
|                       | Security Question<br>bip address                                                                                                    |
| Enter your<br>answer. |                                                                                                    |
|                       | Sightail Aaswer                                                                                                    |

Click 'Submit Answer' to access the next screen and reset your password. Enter a new password and then select 'Change Password'

|             | Tritise Fee Protect                                                                                                    |  |
|-------------|----------------------------------------------------------------------------------------------------|--|
|             | Reset Password<br>You can reset your Fee Protect password here.                                                                                                    |  |
|             | Your Email Address                                                                                                    |  |
| Enter a new | This Final Address is your lague area.<br>Password<br>Your New Password                                                                                                    |  |
| password.   | Confirm Your New Password  Your parameter must be at least 7 characters in largefu and around emotional emotional eventse to conserve.  Crimera at more parameter (that can't be satily guarted or canded).  Crimera at these Crimera at these |  |
|             | Change Password Select 'Change Password' to reset your password.                                                                                                    |  |

Once your password has been reset, you'll be redirected to a confirmation screen.

Click 'Login to Fee Protect' to be redirected to the login page where you can use your new password.

You'll be allowed three attempts to log in, after the third failed attempt, your account will be frozen and will need to be reactivated by your Super User. Alternatively, if your Super User is unavailable you can contact the Fee Protect team.

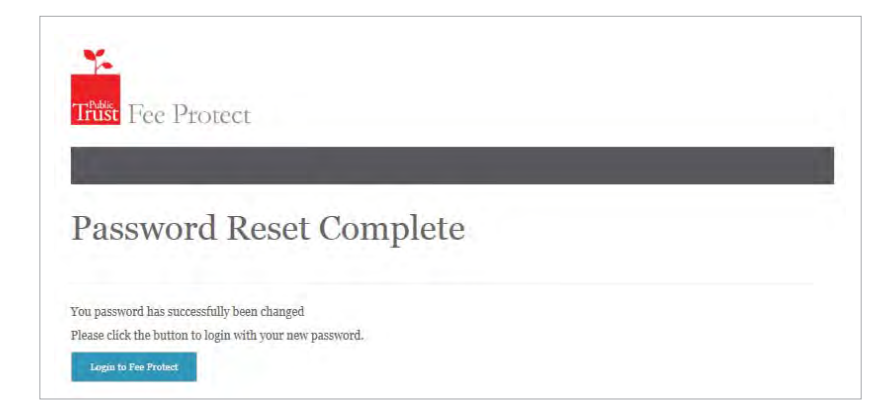

When you enter the system you'll be taken to your Provider's 'homepage' which looks like this...

re-enter your online ID and password. Clicking on the Select 'Manage toria | Manage my details | Logust 4 Search **Public Trust** my details' **logo** will always Trust Fee Protect View all students | Help to edit your bring you details, such Students Allocations Reports Users More.. back to your as changing homepage. your password Home or security question. The **'Users'** tab Current Provider: will only appear Morris Valle School Name: Provider: CLI00374642 for Super Users. At a glance Message Board 4/11/2015 Welcome to the Fee Protect website. 28 For support please contact your Public Trust Account Manager on 0800 494 733 from 8.00am - 5.00pm Tiles on the weekdays. 'At a glance' dashboard alert Items on the **message board** alert you to actions you need to you to updates and any actions you Pay take. Click on need to take. the tile to begin the action. Copyright @ 2016 - Public Trust Fee Protect Contact us on 0800 494 733 or feeprotect@publictrust.co.nz

## **Support and assistance**

You'll be able to view the latest versions of the Fee Protect User Guide, website FAQs and our contact information by clicking on either the 'Help' button at the top right corner of the screen, or selecting 'Help' from the 'More...' tab. These options are visible from all screens. The support page will load in a new browser window, where you can print off any documentation.

| Pulk Unload Poquest       |              |            |                |
|---------------------------|--------------|------------|----------------|
| burk opioau Kequest       | Search       | Go         | Clickborgto    |
| Telegraphic Transfer Form | View all stu | dents Help | access support |
| Help                      |              |            |                |

## **Administration functions**

#### There are two types of User levels on the Fee Protect website:

- Admin Users
- Super Users

### **Admin Users**

Admin Users have access to student and account administration functions on the website, including updating their User details and password.

#### **Super User**

The Super User is in charge of overseeing the administration of your Provider Trust Account via the Fee Protect website.

In addition to being able to do all the functions of an Admin User, the Super User can add or delete Admin User accounts, can resend Admin User invite emails, lock and unlock Admin User accounts, update Admin User details and also force password resets for Admin Users.

## **Changing Super User**

If you wish to change your Provider's Super User, please notify us in writing on school letterhead or via email. The request needs to be made by an authorised staff member. The request will be validated by your account manager.

## **Change your own details**

To update your details e.g. your phone number or password, click the 'Manage my Details' link on the top-right corner of the screen.

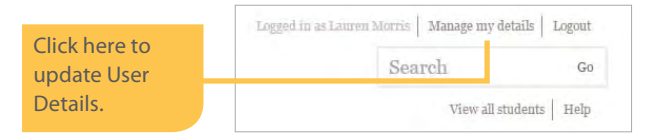

This will bring you to the "Update User" screen below.

|                                                                                                    | Update User<br>Une this page to manage and maintain your details.                                                         |                                                                                                    |                                                                                                    |
|----------------------------------------------------------------------------------------------------|----------------------------------------------------------------------------------------------------|----------------------------------------------------------------------------------------------------|----------------------------------------------------------------------------------------------------|
| All fields marked<br>with a (*) are<br>mandatory.                                                     | Details<br>Email Address*<br>hauren@morrisvalley.co.nz<br>User Name*<br>Lang then:                                        | Change Password<br>Old Password<br>New Password                                                           | To change your password,<br>enter your current (old)<br>password, then enter your<br>new password and enter it<br>again to confirm. |
|                                                                                                    | Office Location Office Location Work Phone Number asyfile Contact Preference * Phone © Email Security Ouestion and Answer | Confirm New Password<br>Click on the "<br>button to sa                                                    | Change Password"<br>ve your new password.                                                                                           |
| Once you're<br>finished making<br>changes save<br>them by clicking<br>on the "Update<br>User" button. | Security Security and AllSWEL<br>Security Question"<br>Struct name of BIP location"<br>Security Answer<br>Modul Grow      | This is the question you'll be ask<br>if you forget your password. You<br>need to record the answer as we | ed<br>'ll<br>II.                                                                                                    |

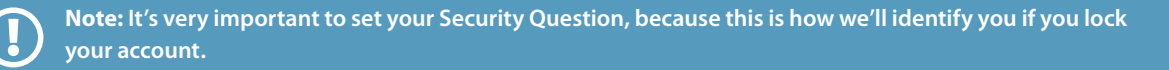

## **Change your password**

This option allows you to change your password at any time, using the steps outlined previously. All Users have the ability to reset their own password if they've forgotten it. This can be done by clicking "Reset your password here" from the login screen.

After the 15<sup>th</sup> of each month, all Users are will receive a prompt requiring them to change their password, this is mandatory for security reasons.

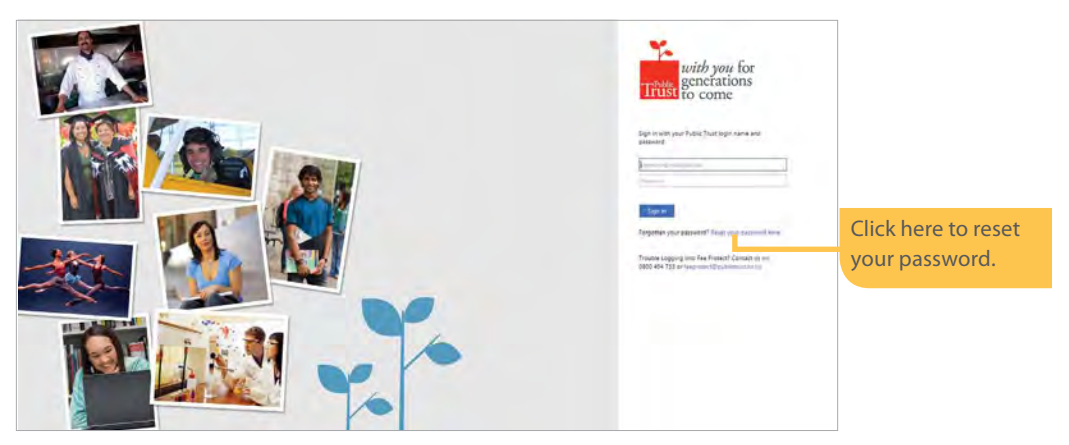

## Manage User accounts (Super User only)

The "Users" option on the ribbon of your homepage is only available to Super Users to manage their Provider's Admin Users.

#### This option can be used to:

- Lock or unlock Admin Users accounts where there have been three failed log in attempts.
- Delete Admin Users from the system e.g. when a staff member leaves.
- Force a password change for Admin Users (you may wish to do this if you believe an unauthorised person has used this account).
- Add a new Admin User and resend invitation links.

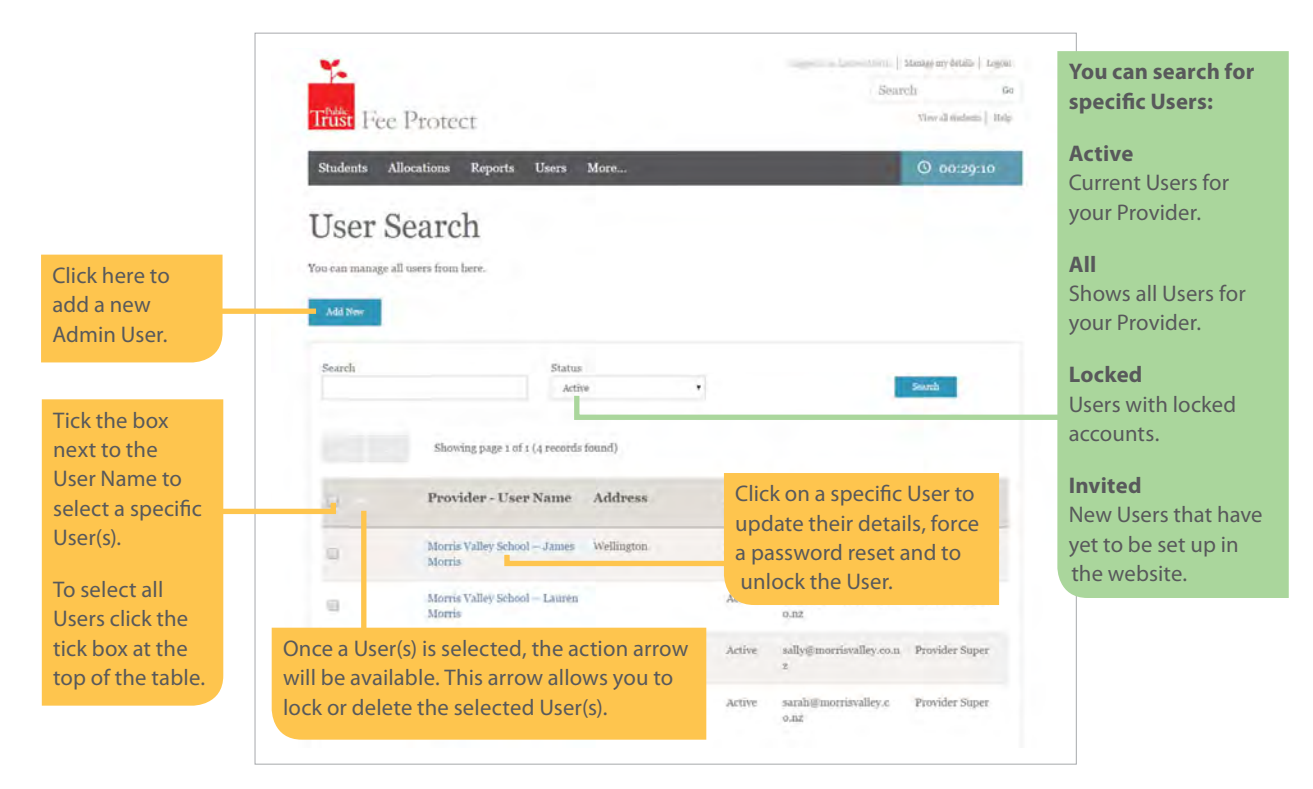

## Add Admin User (Super User only)

The "Add New" button on the "Users" is only available to Super Users.

Once selecting the "Add New" button, you'll be taken to the "Create User" screen.

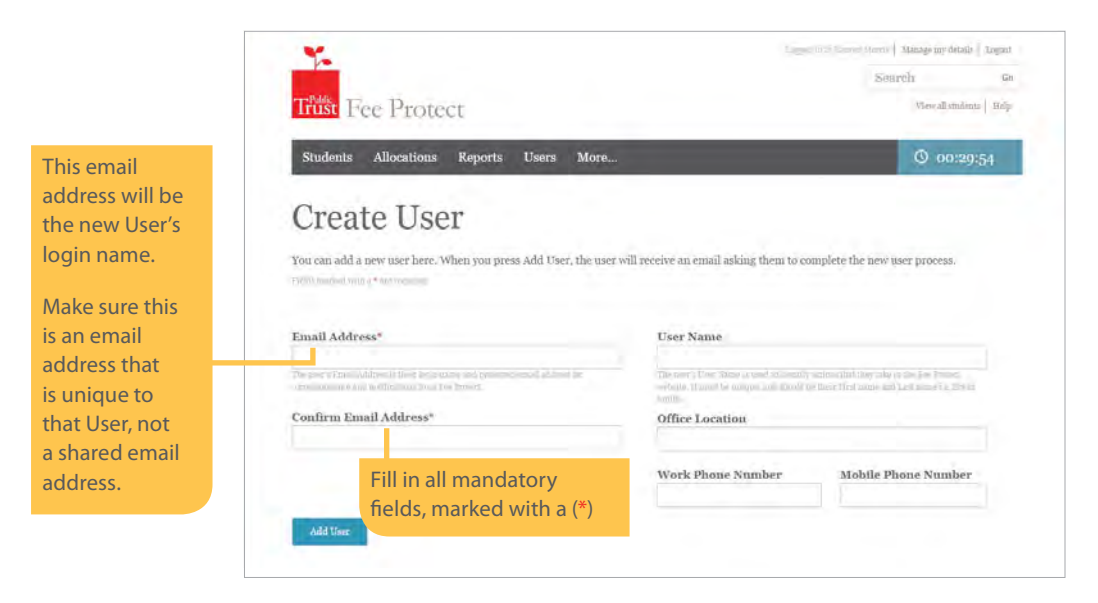

When you're ready to proceed click the 'Add User' button. You'll be redirected to the below screen which indicates an invitation email has been sent to the new User.

|                                                                                                    | Linemile of users I reflere      |
|----------------------------------------------------------------------------------------------------|----------------------------------|
|                                                                                                    | Senrely Ga                       |
| Trust Fee Protect                                                                                               | Alfanic all illustration [1384]p |
| Students Allocations Reports Users More                                                                         | O 00:29:40                       |
| Update User                                                                                                    |                                  |
| t'se this page to manage and maintain a user's details.                                                         |                                  |
| Actions                                                                                                    |                                  |
| Taking and some of a second second second second second second second second second second second second second |                                  |
| Details                                                                                                    |                                  |
| Email Address*                                                                                                  |                                  |
| james@morrisyalley.co.nz                                                                                        |                                  |
| serveralized a distribution from boothers of                                                                    |                                  |
| User Name"                                                                                                    |                                  |
|                                                                                                    |                                  |
| and a second second second second second second second second second second second second second second second  |                                  |
| Office Location                                                                                                 |                                  |
| Wallington.                                                                                                    |                                  |
| Work Phone Number * Mobile Phone Number                                                                         |                                  |
|                                                                                                    |                                  |
| 04,987,8542                                                                                                    |                                  |
| o49876542<br>Contact Preference                                                                                 |                                  |

The new User will receive an email asking them to access Fee Protect to finish getting set up.

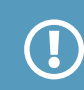

Clicking "Use this link to join Fee Protect" from the email will direct the User to the below screen.

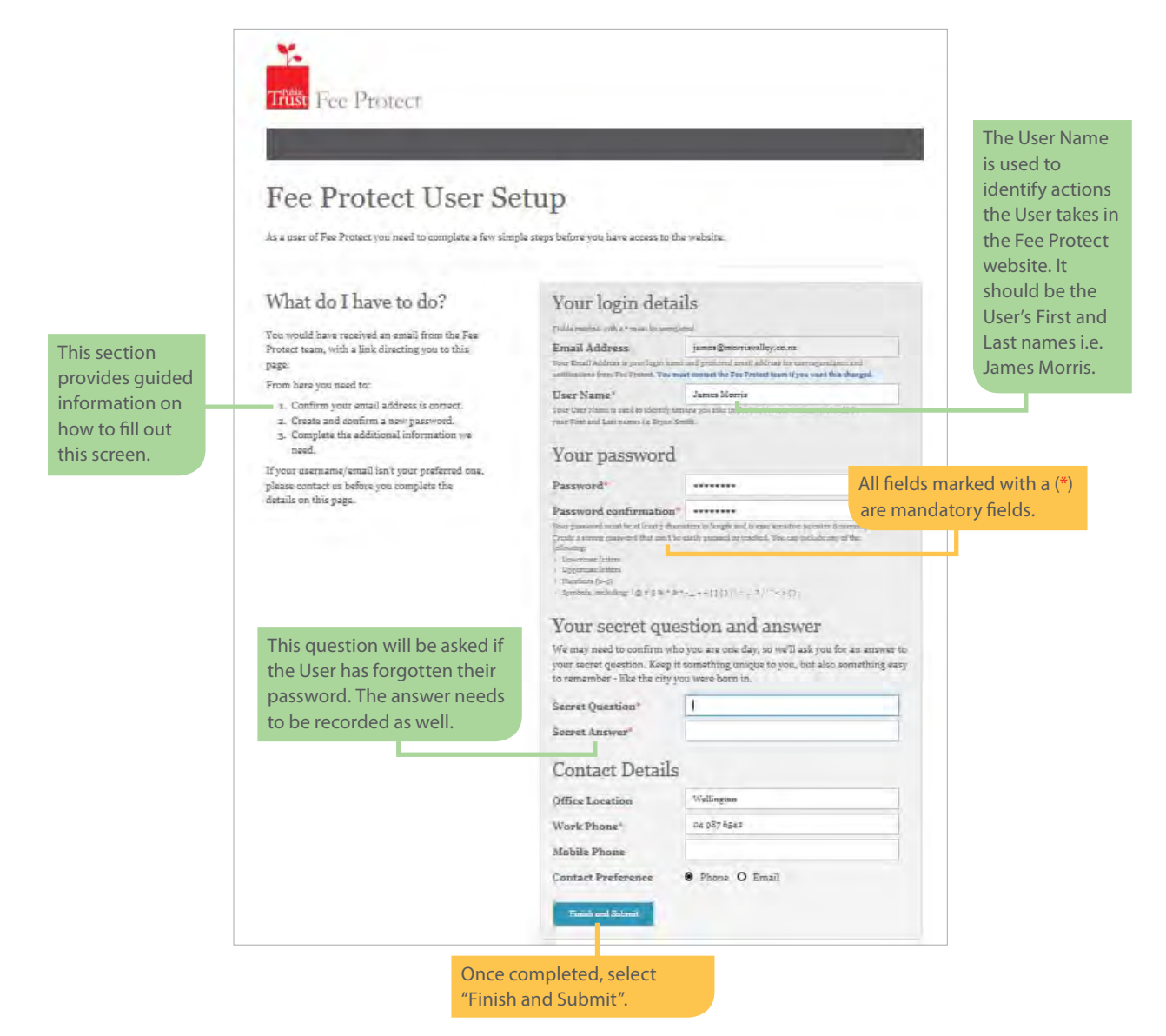

Once the form is submitted, the new User will see a confirmation screen and will be able to log in using their email address and password to the Fee Protect website by clicking on the "Log in to Fee Protect" button.

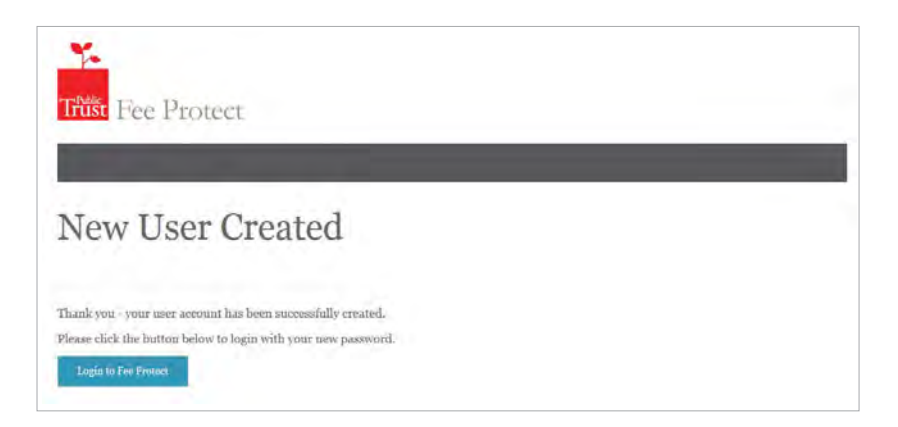

# Using the Fee Protect website

## **Adding student details**

Click the 'Students' tab, this will take you to the 'Student Search' screen.

Click the 'Add New' button and you'll be able to enter all the required details relating to a student:

|                                                              | 1                                                |                        |                                                                         |                                                                          | Search                       | Go Go        |
|--------------------------------------------------------------|--------------------------------------------------|------------------------|-------------------------------------------------------------------------|--------------------------------------------------------------------------|------------------------------|--------------|
|                                                              | Trust Fee Prote                                  | ect                    |                                                                         |                                                                          | View all stu                 | dents   Help |
|                                                              | Students Allocations                             | Reports U              | Jsers More                                                              |                                                                          | © oo:                        | 29:49        |
|                                                              | Add Stude                                        | Fee Protect here.      | Enter the s<br>appear on                                                | tudent name in the form<br>the acknowledgement fo                        | as it should<br>orm (usually |              |
|                                                              | Fields mirked with a * are required              |                        | first name                                                              | , family name).                                                          |                              |              |
|                                                              | Student Details<br>Student Name*                 |                        |                                                                         | International Student International Yes this is an international student |                              |              |
|                                                              | Public Trust ID*<br>CLI00374642                  | Provider S             | tudent ID                                                               | Passport Number                                                          |                              |              |
|                                                              | Date of Birth - Age: *                           | Gender*<br>Not Selecte | d T                                                                     | Student Loan                                                             |                              |              |
|                                                              | Usedd/mm/yyyy<br>Citizenship*                    |                        |                                                                         | All fields marked with                                                   | n a (*)                      |              |
| ar vour usual                                                | Please Select                                    |                        | •                                                                       | are mandatory fields.                                                    |                              |              |
| ie, code or<br>reviation                                     | Course Details<br>These must be the actual cours | se dates.              |                                                                         |                                                                          |                              |              |
| he course                                                    | Course Name"                                     |                        |                                                                         |                                                                          |                              |              |
| e student is<br>king. Please<br>ote there's a<br>) character | Start Date* End Date* Course Length*             |                        | The course end date i<br>calculated once you h<br>start date and length | s automatic<br>have enterec<br>h of course ir                            | ally<br>I the<br>n week      |              |
| nes).                                                        |                                                  |                        |                                                                         | Enter any notes specific to the student                                  |                              |              |

|                                                                                         | Fee Breakdown                               |                                                                                                    |                                                           |                                                                         |
|-----------------------------------------------------------------------------------------|---------------------------------------------|----------------------------------------------------------------------------------------------------|-----------------------------------------------------------|-------------------------------------------------------------------------|
|                                                                                         | Total Fees Expected Assist                  | Use this to record the total fees you expect.<br>This will help you balance the individual<br>fees listed below. | <sup>\$</sup> 0.00                                        |                                                                         |
|                                                                                         | Fee Breakdown Amount (\$NZD)                | Start Date Duration<br>(Weeks)                                                                                   | Frequency                                                 | Select from the drop<br>down box for living and                         |
| Total Fees must<br>equal the Fee<br>Breakdown<br>sum.<br>Use the Total<br>Fees Expected | Tuition Fees and<br>Course Related<br>Costs |                                                                                                    |                                                           | Four Weeks Immediate<br>means four weeks                                |
|                                                                                         | Health / Travel<br>Insurance                |                                                                                                    |                                                           | payable immediately.<br>Per Schedule (default)<br>means the full amount |
|                                                                                         | Accommodation                               |                                                                                                    | Per Schedule 🔻                                            | to be paid as per the<br>number of weeks on                             |
|                                                                                         | Living Expenses                             |                                                                                                    | Per Schedule •                                            | payment schedule.                                                       |
| Assist to help<br>ensure you                                                            | Total Fees                                  |                                                                                                    |                                                           |                                                                         |
| enter the fees<br>correctly.                                                            | Non Tuition<br>Costs                        | Th                                                                                                    | ere are three options to                                  | o finalise this process:                                                |
|                                                                                         | Save Changes and Process Save and Edit      | Exit and Don't Save                                                                                              | "Save Changes and Pro<br>and bring you back to a<br>page. | cess" will add this student<br>i blank "Add New" student                |
|                                                                                         | Copyright © 2016 - Public Trust Fee Protect | Co                                                                                                    | "Save and Edit" will add<br>back to the student det       | I this student, and bring you<br>ails screen.                           |
|                                                                                         |                                             | _                                                                                                    | "Exit and Don't Save" w<br>not add the student.           | ill cancel the process, and                                             |

#### Download the acknowledgment form

Once you have saved your changes and want to view, print or email the Student Acknowledgement Form you can either access it via:

- The 'Student Details' screen, click on the 'Actions' button where you will find various actions that can be carried out for that student or;
- Student Search screen by using the tickbox to the left of the students name and selecting the arrow on the table heading.

#### **International students**

The student passport number, whilst not mandatory when adding a student, is required for International students before Public Trust will authorise payments to your Provider.

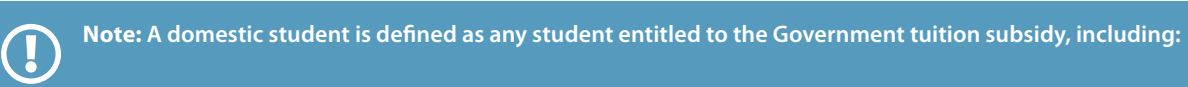

- citizens of New Zealand (including students from the Cook Islands, Tokelau, or Niue who have New Zealand citizenship).
- a permanent resident of New Zealand.
- a citizen or permanent resident of Australia residing in New Zealand.

For example: Julian may hold a South African passport, but is a permanent resident of New Zealand. Within the Fee Protect website, Julian is classed as a domestic student.

The "Student loan" and "International student" tick boxes are linked. If you select the student's citizenship as New Zealand/Permanent Resident the "International Student" tick box will automatically be greyed out indicating a "No" and is no longer an editable field. The "Student loan" tick box will be available to be selected.

|                                                                                                    | *                                                                     |                         |            | Lagged in as Lauren Morris   Manage my details                                                    | Logout |
|----------------------------------------------------------------------------------------------------|-----------------------------------------------------------------------|-------------------------|------------|---------------------------------------------------------------------------------------------------|--------|
|                                                                                                    |                                                                       |                         |            | Search                                                                                            | Go     |
|                                                                                                    | Trust Fee Protect                                                     |                         |            | View all students                                                                                 | Help   |
|                                                                                                    | Students Allocations Re                                               | eports Users            | More       | © 00:29:4                                                                                         | 9      |
|                                                                                                    | Add Student                                                           | t<br>Protect here.      |            |                                                                                                   |        |
| As the citizenship sele<br>"Argentina" the "Inter<br>Student" tick box is a<br>selected and greyed<br>indicating this field ca | ected is regired<br>mational ]s<br>utomatically<br>out,<br>annot      | Provider Student        | ID         | International Student<br>International<br>Yes this is an international student<br>Passport Number | 1      |
| be edited.                                                                                                    | Date of Birth - Age: *                                                | Gender"<br>Not Selected | •          | Student Loan<br>Ves this student has a Student Loan                                               | 1      |
|                                                                                                    | Citizenship*<br>Please Select                                         |                         | •          | The "Student Loan" tick box is automatically unselected, greyed                                   |        |
|                                                                                                    | Course Details<br>These must be the actual course dat<br>Course Name* | tes.                    |            | out and not able to be edited.                                                                    |        |
|                                                                                                    | Start Date* End Date<br>Use dd/muu/yyyy Use dd/muu/y                  | • Cours                 | se Length" |                                                                                                   |        |

To be able to produce an accurate Ministry of Education (MoE) Export Levy report from the data held in Fee Protect, you should record the tuition related costs that would be <u>excluded</u> from the levy calculation in the "Non Tuition Costs" field (shown below). This would include; administration fees, exam fees, books, student services and compulsory course costs for equipment, field trips, etc.

| Total Fees           |  |  |  |
|----------------------|--|--|--|
| Non Tuition<br>Costs |  |  |  |

If the correct data is entered into this new field the Fee Protect MoE Export Levy report can be used to calculate your levy amount. Note: you'll need to use this field for a whole financial quarter prior to running the report to be sure that the data used in the calculation is correct.

The <u>total</u> tuition fee and course related costs should be recorded in the normal way in the "Tuition fees and course related costs" field. This is the total amount that NZQA requires to be protected on behalf of the student (defined by NZQA as "Tuition fees").

Questions about the Education Export Levy and which fees are included or excluded should be directed to the Ministry of Education international.division@education.govt.nz.

If you don't have international students or don't wish to use the Education Export Levy report, please ignore this field and enter the full Tuition fee in the usual field.

#### International student passport numbers

Passport numbers for international students are not required to be entered when a student record is being created, but are required for the student to be authorised.

A reminder to supply any outstanding passport numbers will be displayed on the 'At a glance' dashboard on your homepage. You can click on the tile to be taken to the student search screen, filtered by students needing passport numbers.

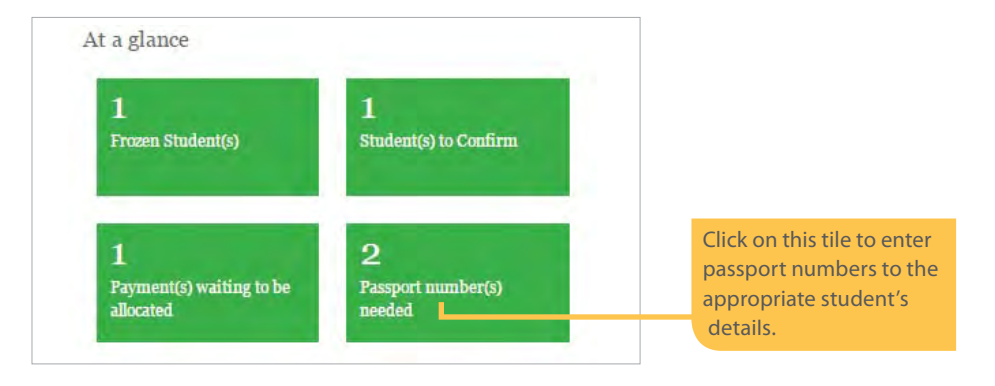

### **Uploads from Student Management Systems**

If your Provider uses Take2, ENROLpro or Artena student management software, you may be able to upload student details direct to Public Trust. Please ask your software supplier for more details.

### **Bulk student loader**

We also have available, a bulk student loader spreadsheet that operates under Microsoft Excel, which enables you to upload student details for multiple students. This can be requested from the 'More...' tab, which will bring you to a screen providing more information on the bulk student loader.

Once downloaded, the bulk student loader spreadsheet has a help file explaining clearly how to use it.

After the student details have been successfully uploaded, you can request the appropriate student acknowledgement form via a link within the confirmation of upload email.

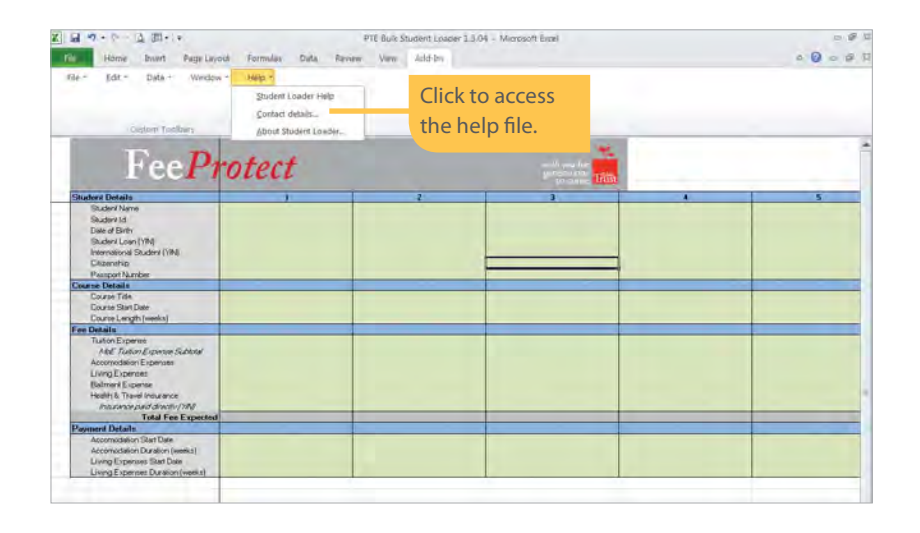

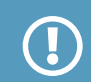

## **Delete a student**

You may wish to delete a student if you've set them up by mistake or they've withdrawn from a course.

Deletions can be made through the 'Student Details' screen **provided you have not already allocated fees** received to the student.

#### To delete a student record:

Select the 'Students' tab, which will take you to the 'Student Search' screen. Select the student to be deleted by clicking on the student's name.

| Clicking on the student name   |   | Number                                          | Student ID    | Status          | Expected |
|--------------------------------|---|-------------------------------------------------|---------------|-----------------|----------|
| will direct you to the Student | 0 | <b>Barry Johnson</b><br>P8031 <mark>3</mark> 94 | - Woodwork 14 | 19<br>Confirmed | 7,500.00 |

When you enter the 'Student Details' screen, click on the 'Actions' button where you will be able to access the 'Delete' button. When you 'click' on this button you will be asked to confirm that you wish to delete the student record and confirming the deletion will permanently delete the record.

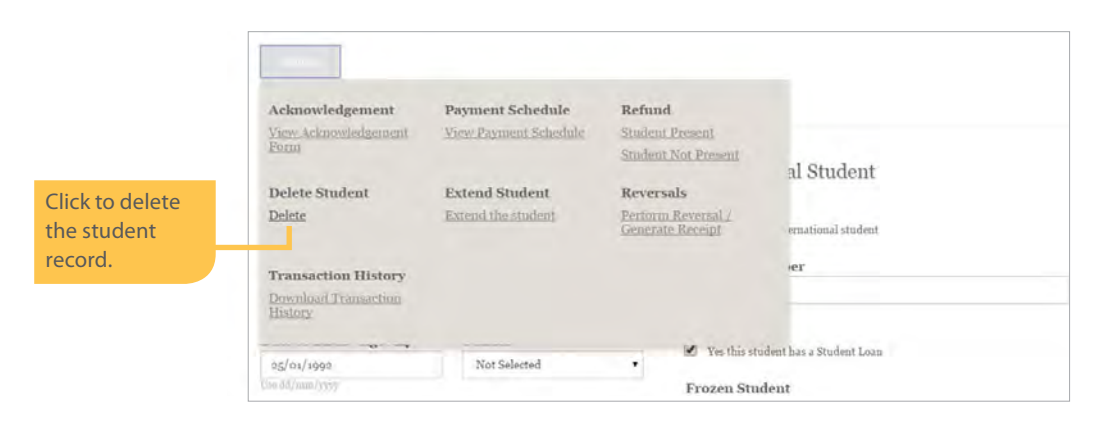

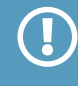

This function cannot be 'undone'. If you select and delete the wrong student record then the student details will have to be re-entered by 'adding a student' and the student will be given a new student reference number.

## Using the Fee Protect Website

## Search for a student record

Select the 'Students' tab, which will take you to the 'Student Search' screen. This screen will show the first page of a list of all students recorded for your Provider.

To make it easier to search for a student you can use the search boxes and column filters. You may enter details such as their name (or part of their name) or a reference number to locate the record for a particular student.

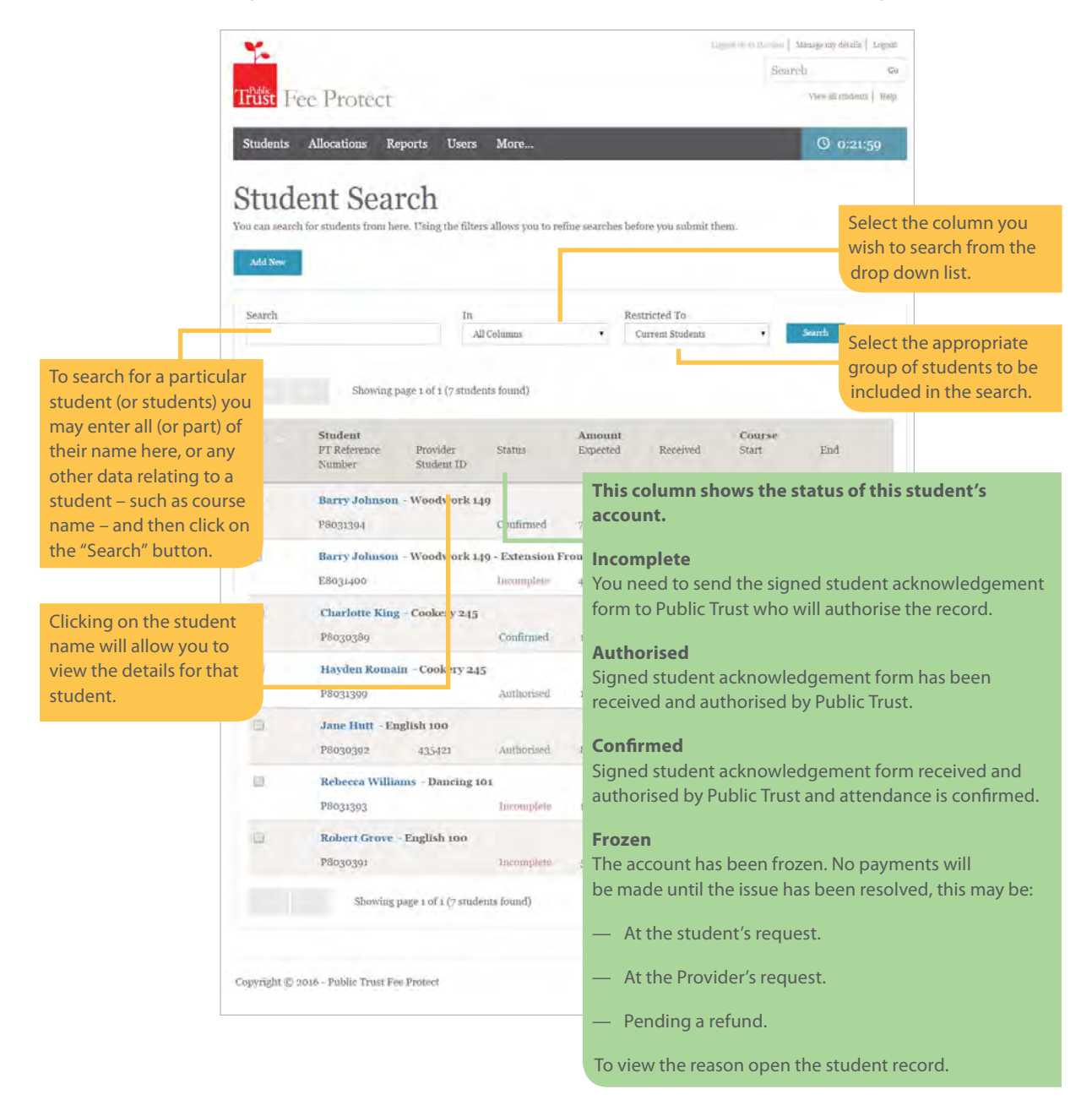

The following filters can be applied to your student database to find specific types of students:

| page 1 of 1 (10 | All Columns<br>Student Name<br>Provider Student ID<br>PT Reference Number<br>Course Name<br>Course Start Date<br>Expected Amount |          |   | Current Students<br>This Financial Year<br>All Students<br>Frozen Students<br>Incomplete Students<br>Authorised Students<br>Confirmed Students | 1     | Search |
|-----------------|----------------------------------------------------------------------------------------------------|----------|---|----------------------------------------------------------------------------------------------------|-------|--------|
|                 | Passport Number                                                                                                    | Amount   | 1 | Students to Confirm<br>Passport Required<br>Deleted Students                                                                                   |       |        |
| Provider        | Status                                                                                                    | Expected | d | Received                                                                                                    | Start | End    |

#### **Bulk Student Actions**

From the 'Student Search' screen there are a number of actions that you can perform in bulk.

Select the 'Students' tab, to take you to the 'Student Search' screen. Select the specific student(s) by clicking on the tick box besides the student name. The action arrow button is now available to be selected.

|                                                                                 | Trust Fee Protect View all students   stange mv détails   target<br>Search do<br>View all students   trep                                                                                                    |
|---------------------------------------------------------------------------------|----------------------------------------------------------------------------------------------------|
|                                                                                 | Search In Restricted To Current Students • Search                                                                                                    |
| Tick the box<br>next to the<br>User Name to<br>select a specific<br>student(s). | Showing page 1 of 1 (7 students found)  Student  PT Reference Number Student ID  Student ID  Student I |
| Alternatively,<br>select the tick<br>box at the top<br>of the table             | Barry Johnson - Woodwork 149     and view the student payment schedule for one student.       P8031394     Confirmed     7,500.00     1,500.00     30/11/2015     26/02/2016       Barry Johnson - Woodwork 149 - Extension From P8031394                                                                                                    |
| to select all students.                                                         | E8031400         Incomplete         4,506.00         0.00         8/02/2016         18/03/2016           Charlotte King - Cookery 245         Charlotte King - Cookery 245         Charlotte King - Cookery 245         Charlotte King - Cookery 245                                                                                                    |

#### **Actions on Student Details**

For each student, there are a number of actions that can be carried out on the 'Student Details' screen, such as viewing a student's Acknowledgement Form or Payment Schedule.

Select the 'Students' tab, which will take you to the 'Student Search' screen. Select the specific student by clicking on the student's name.

| Clicking on the<br>student name<br>will direct you<br>to the 'Student<br>Details' screen. | 0 | Student<br>PT Reference<br>Number | Provider<br>Student ID | Status          | Amount<br>Expected |
|-------------------------------------------------------------------------------------------|---|-----------------------------------|------------------------|-----------------|--------------------|
|                                                                                           | 8 | P8031394                          | - Woodwork 14          | 19<br>Confirmed | 7,500.00           |

When you enter the 'Student Details' screen, click on the 'Actions' button where you will find various actions that can be carried out for that student.

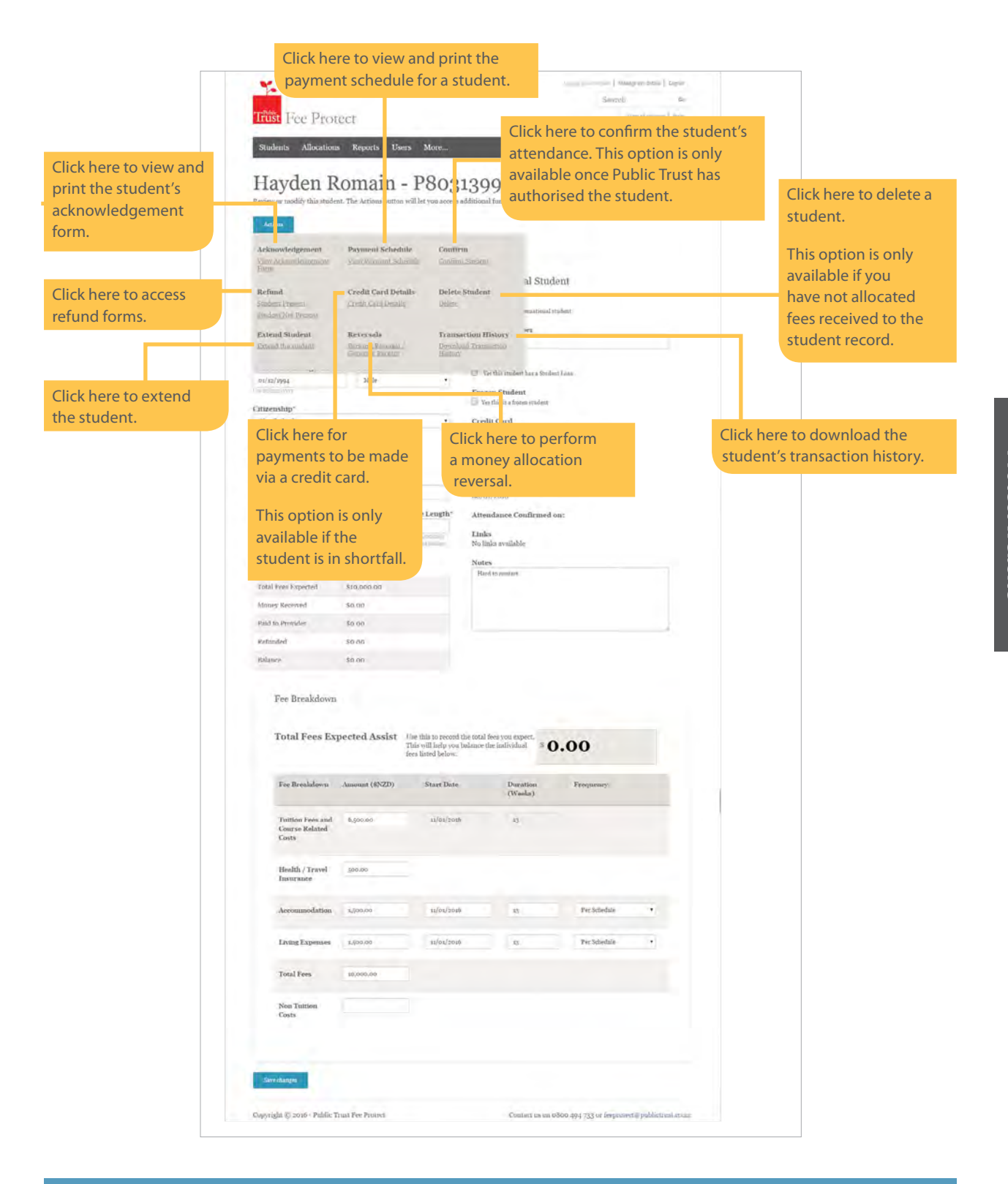

Note: The actions available on the Actions button will change depending on the status of that student's account.

E.g. the 'Confirm Student' action is only available once Public Trust has authorised the student and the end of the refund period has been reached (please refer to the Confirming Student Attendance section for more details on the refund period).

Once a student has been confirmed, this action will no longer appear on the actions menu.

## Changing student information or entering additional information

Once you've located and opened a student's record you'll be able to see the details that are recorded for them.

Note: Changes to citizenship, course details and the fee breakdown fields can only be made prior to any money being paid out to your Provider.

|                 | ¥.                                                                                                    |                      |                | Seat Invitation                                                                   | ofsaarren details   Ligant |  |
|-----------------|----------------------------------------------------------------------------------------------------|----------------------|----------------|-----------------------------------------------------------------------------------|----------------------------|--|
|                 | Trust Fee Pro                                                                                                  | tect                 |                |                                                                                   | New of students   10%      |  |
|                 | Students Allocation                                                                                            | as Reports           | Users More     |                                                                                   | O 0:28:24                  |  |
|                 | Charlotte                                                                                                    | King                 | - P8030        | 389                                                                               |                            |  |
|                 | Actions                                                                                                    |                      |                |                                                                                   |                            |  |
|                 | Student Details<br>Student Name*                                                                               |                      |                | International Student<br>International<br>Venthics as international student       |                            |  |
|                 | Provider Student ID                                                                                            |                      |                | Passport Number                                                                   |                            |  |
|                 | Date of Birth - Age: 21"<br>07/12/1994                                                                         | Gender*<br>Female    |                | Student Lonn<br>🗭 The this student has a Student Lonn<br>Frozen Student           |                            |  |
|                 | Citizenship* 📃 'be this to a freene indent<br>New Zealand • Credit Card<br>& 'be this indent has Codit Card in |                      |                |                                                                                   |                            |  |
|                 | Course Details<br>These must be the actual course dates.                                                       |                      |                | Additional Information<br>Schedule Version: 1                                     |                            |  |
|                 | Course Name*<br>Cooliny 245                                                                                    |                      |                | Authorised by Public Trust on:<br>15/12/2015                                      |                            |  |
|                 | Start Date* En<br>(c7/13/2025                                                                                  | d Date"<br>9/03/2026 | Course Length* | Attendance Couffrmed on:<br>15/12/2015 by Nicole Jamison@PublicTrust.co.<br>Links | az                         |  |
|                 | Current Student E                                                                                              | alances              |                | Links<br>No links available                                                       |                            |  |
| l'his table     | Total Fees Expected                                                                                            | \$14,000,00          |                | Hard to contact                                                                   |                            |  |
| the current     | Money Received                                                                                                 | \$10,010.00          | 03/02/2016     |                                                                                   |                            |  |
| balance for     | Paid to Provider                                                                                               | \$0.00               |                |                                                                                   |                            |  |
| this individual | Refunded                                                                                                    | \$0.00               |                |                                                                                   |                            |  |
| student.        | Balance                                                                                                    | \$10,010.00          |                |                                                                                   |                            |  |

| Total Fees Ex                               | pected Assist  | Use this to record the tota<br>This will help you balance<br>fees listed below. | l fees you expect.<br>the individual | •0.00           |                                         |
|---------------------------------------------|----------------|---------------------------------------------------------------------------------|--------------------------------------|-----------------|-----------------------------------------|
| Fee Breakdown                               | Amount (\$NZD) | Start Date                                                                      | Duration<br>(Weeks)                  | Frequency       |                                         |
| Tuition Fees and<br>Course Related<br>Costs | 6,500.00       | 07/12/2015.                                                                     | 13                                   |                 |                                         |
| Health / Travel<br>Insurance                | 500.190        |                                                                                 |                                      |                 |                                         |
| Accommodation                               | 3,500.00       | 07/12/2015                                                                      | 43                                   | Per Schedule    |                                         |
| Living Expenses                             | 3,500,00       | 07/12/2015                                                                      | 13                                   | Per Schedule    |                                         |
| Total Fees                                  | 14,000.00      |                                                                                 |                                      |                 |                                         |
| Non Tuition<br>Costs                        |                |                                                                                 |                                      |                 |                                         |
| e chiangen                                  |                |                                                                                 |                                      | Af<br>ch<br>'Sa | ter making<br>anges click<br>ave Change |

**Note:** Once you've "processed" any changes you must print out the revised Student Acknowledgement Form. Each time you make changes to a student account the version number of the form changes.

This form must be signed by the student and sent to Public Trust.

To avoid having to do this several times – do not get the student to sign the form until all details have been finalised.

Printing the Student Acknowledgement Form requires Adobe Acrobat to be installed.

#### **Student course extension**

If you allow a student to extend their current period of study to reach the required pass level you can record the new details as a course extension.

Click on the 'Actions' button on the 'Student Details' screen and click 'Extend the student' to be taken to the screen below.

Enter the new details including extra fees payable and time period, (if it's longer than 20 weeks you'll need to set them up as a new student), and click 'Save changes & Process'.

| P8031394 -                                                                                                    | Barry Johns               | on                                                                                                    |                                                                                            |
|----------------------------------------------------------------------------------------------------|---------------------------|----------------------------------------------------------------------------------------------------|--------------------------------------------------------------------------------------------|
| You can extend a stu<br>changed at this time.<br>Weak market with a * are a                                                                                                    | lent's time at a course o | en this page. You can alte                                                                                                    | er course dates, fees required and enter notes, but no other details can b                 |
| Student Detai                                                                                                    | ls                        |                                                                                                    | International Student                                                                      |
| Student Name*                                                                                                    |                           |                                                                                                    | International                                                                              |
| Barry Johnson                                                                                                    |                           |                                                                                                    | Ves this is an international student                                                       |
| Provider Student                                                                                                    | D                         |                                                                                                    | Passport Number                                                                            |
| Date of Birth - Age<br>27/10/1996<br>Che del rum hype<br>Citizenship*<br>Stew Zealand<br>Course Detail<br>These must be the ac<br>Course Name*<br>Woodwork 149 - Exter<br>Start Date* | sion from P8034394        | T<br>T<br>Course Length*                                                                                                    | Student Loan Text this student has a Student Loan Additional Information Notes             |
| 08/02/2016                                                                                                    | 18/03/2016                | 6                                                                                                    |                                                                                            |
|                                                                                                    | Ene dit/mm/yyyy           | The second and second and the second second | Maximum for any extension is                                                               |
| Current Stude                                                                                                    | nt Balances               |                                                                                                    | 3 months (the system will let                                                              |
| Current Stude                                                                                                    | nt Balances               |                                                                                                    | 3 months (the system will let 20 weeks be entered to allow                                 |
| Current Stude<br>Total Fees Expected<br>Money Received                                                                                                    | nt Balances               | 22/12/2015                                                                                                    | 3 months (the system will let<br>20 weeks be entered to allow<br>for any holiday periods). |
| Current Stude<br>Total Fees Expected<br>Money Received<br>Paid to Provider                                                                                                    | nt Balances               | 22/12/2015                                                                                                    | 3 months (the system will let<br>20 weeks be entered to allow<br>for any holiday periods). |
| Current Stude<br>Total Fees Expected<br>Money Received<br>Paid to Provider<br>Refunded                                                                                                | nt Balances               | 22/12/2015                                                                                                    | 3 months (the system will let<br>20 weeks be entered to allow<br>for any holiday periods). |

An additional Student Acknowledgement Form will be produced. Public Trust's administration fee for extensions will be charged at 50% of the normal Public Trust fee per student.

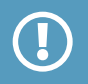

**Note:** The extension facility is designed for situations where the period of time the student is enrolled in their course is extended e.g. the student has not reached the required academic level and needs further tuition to pass the course. The extension facility cannot be used more than three times.

The extension facility should only be used:

- For extensions of the same course.
- Where the student details do not change.
- If the extension period does not exceed 3 months.
- A student may take a break (not exceeding 6 weeks) between the end of the first period and the start
  of the extension.

Where a student enrols for a different qualification or to gain a higher level of qualification this is a new enrolment not an extension. If a student enrols for a second year of study or takes a break exceeding 6 weeks this should be regarded as re-enrolment not an extension. Where a student re-enrols the statutory refund period applies and the extension facility cannot be used.

### **Links between P and E Student Record**

Once a student has been extended on a course a new Public Trust Reference number will be generated and will now begin with 'E'. On the 'Student Search' screen, both student records will appear when searching for a student, as shown below:

| Provide<br>Student | PT Reference<br>Number |   |
|--------------------|------------------------|---|
| Woodw              | Barry Johnso           | a |
|                    | P8031394               |   |
| Woodw              | Barry Johnso           | 0 |
|                    | E8031400               |   |
|                    | E8031400               |   |

#### **Student Payment Schedule**

View the Student Payment Schedule by searching for a specific student record on the 'Student Details' screen, then clicking on the 'Actions' button and selecting "View Payment Schedule".

#### The Payment Schedule Screen provides a place to view:

- The total fees expected vs. the amount received, in expected payment date order.
- Which payments have been made and which are outstanding.
- Payments of all tuition, living and accommodation expenses.

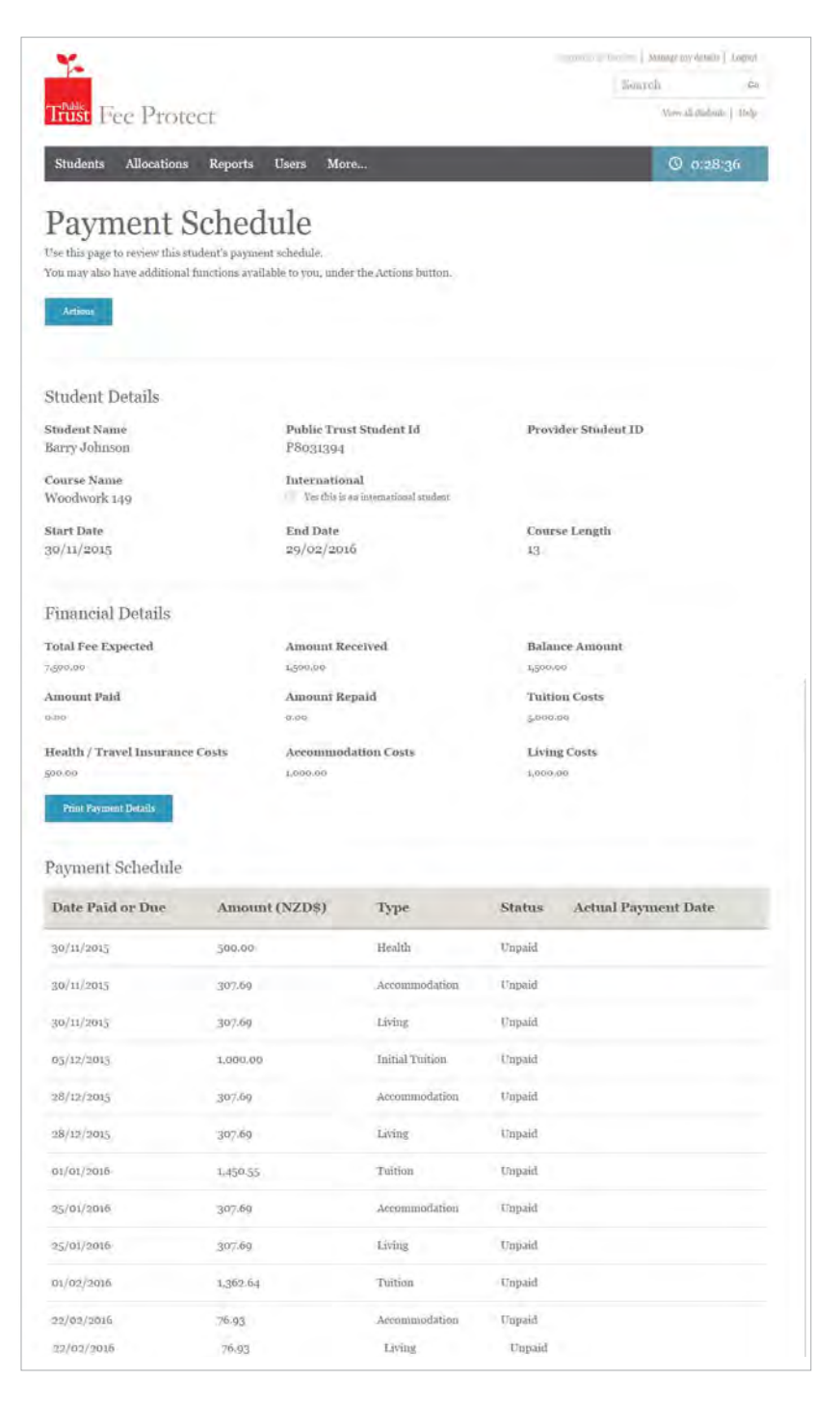

### **Confirming student attendance**

To ensure payments are released to your Provider you must confirm that a student is attending the course at the end of the refund period. If you do not confirm, payments on behalf of this student will not be made. You won't be able to confirm until the form has been reviewed and authorised by Public Trust.

The refund periods vary dependent on the length of the course and for the type of student.

#### Attendance can be confirmed online after:

- 5 calendar days for courses under 13 weeks for **domestic and international** students.
- 8 calendar days for **domestic** students on courses of 13 weeks or more.
- The 10<sup>th</sup> working day of the month for **international** students on courses of 13 weeks or more.

Any students whose ongoing attendance needs to be confirmed will be available to view from your 'At a glance' dashboard on the home page.

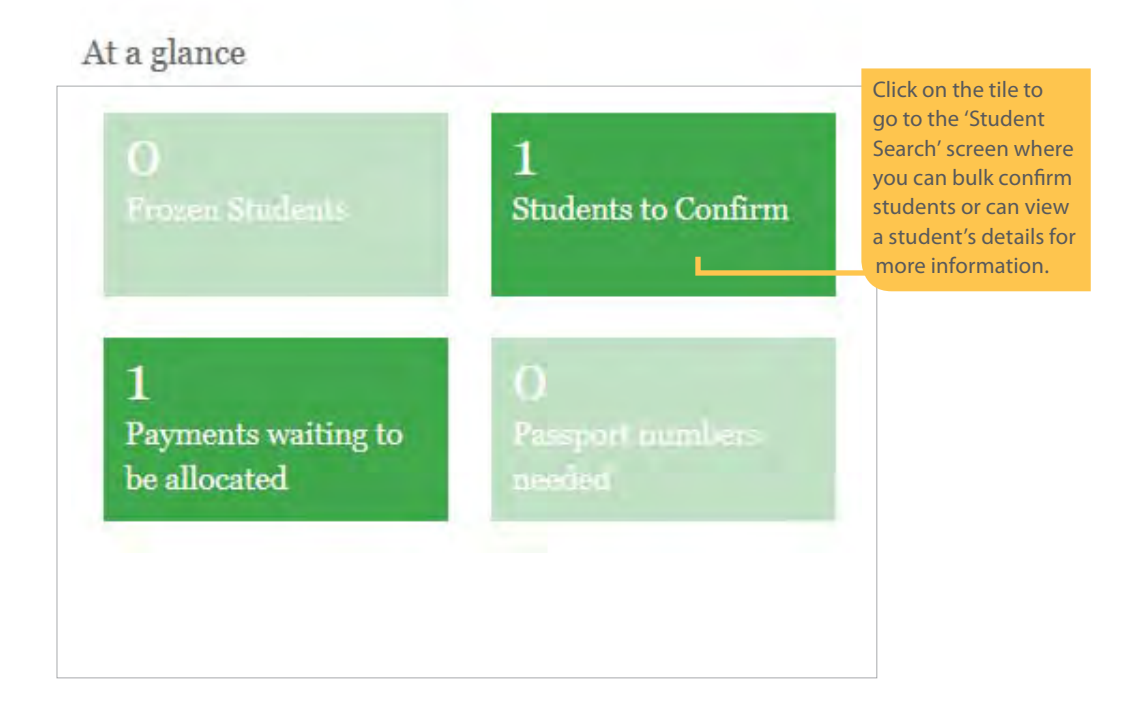

**Note:** You won't be required to confirm attendance untill the form has been authorised by Public Trust.

The User Name of the person entering the confirmation (together with the time and the date) will be recorded on the student details.

Public holidays are not classified as working days.

Important: If you accidentally confirm attendance for a student that has not been attending, contact Public Trust immediately to have the confirmation removed. This is very important as you're not entitled to the payment if the student has not been attending. Care should be taken to ensure that the student has not withdrawn.

## **Managing receipt of student fees**

Any unallocated student payments in your account to be processed will be displayed on the 'At a glance' dashboard. You'll also receive a weekly report by e-mail showing the payments still to be allocated.

**Note:** If the student uses the provided bank deposit slip, and you have entered all 7 digits of the Public Trust Student reference number into the analysis code boxes, then that incoming money will be directly allocated to the student, removing the need for you to do the next allocation steps.

We recommend you deposit funds using the 'drop box' at the bank as these deposit slips are scanned, and therefore eliminate the possibility of human error at the bank.

If you require more pre-coded deposit books, please order these by e-mailing feeprotect@publictrust.co.nz. These take 6 – 7 working days to be printed and delivered, so please monitor your own supply and place the order before you run out.

If the funds are not directly deposited to the student account, you will need to manually attribute it to the student's account.

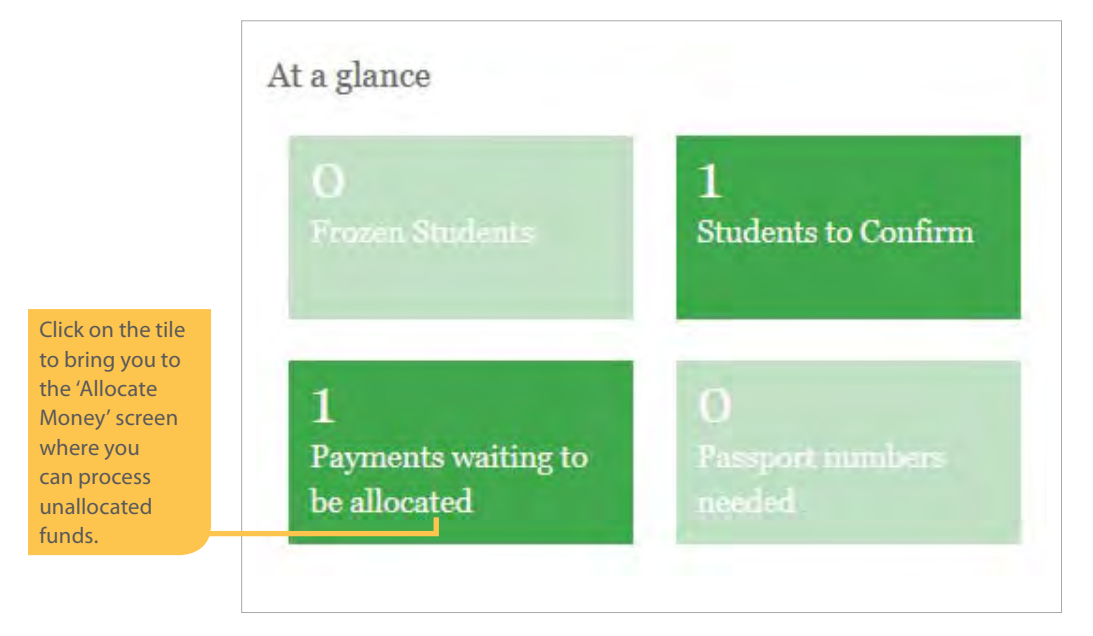

Alternatively, you can click on the 'Allocations' tab when you have the necessary information to correctly identify the students to which the payments relate to. You will then see the screen shown on the next page.

|                  | *                                                             |                                 | Legencon Laren Marri   Manage my details   Lege                      | (Inc. |
|------------------|---------------------------------------------------------------|---------------------------------|----------------------------------------------------------------------|-------|
|                  |                                                               |                                 | Search                                                               | Ga    |
|                  | Trust Fee Protect                                             |                                 | Wiew all sandwards   He                                              | io-   |
|                  | Students Allocations Repor                                    | ts Users More                   | © 00:29:39                                                           |       |
|                  | Allocate Mone                                                 | ey                              |                                                                      |       |
|                  | Actions                                                       |                                 |                                                                      |       |
|                  | You can allocate money to students from                       | bere.                           |                                                                      |       |
|                  | Start the process by identifying the payn<br>Allocate Money'. | aent in your suspense account t | hat needs to be allocated to your students, and then pressing 'Next; |       |
|                  |                                                               |                                 |                                                                      |       |
|                  |                                                               | CHOOSE PATHENT ALLOC            | 2 3<br>ATE MONEY CONTRIBUTION                                        |       |
|                  | 1 Select a Specific P                                         | avment to Allocat               | 20                                                                   |       |
| Click here on    | n bereer a opeeme ra                                          | ayment to rubeat                | A.                                                                   |       |
| the appropriate  | Amount Paid (\$NZD                                            | ) Date Received                 | Details                                                              |       |
| the payment      | \$250,000,00                                                  | 1/11/2015                       | Nicole                                                               |       |
| to be allocated. | © \$250,000.00                                                | 1/11/2015                       | Nicole                                                               |       |
|                  |                                                               |                                 | Next: Allocate Money >                                               | 1     |
|                  | Copyright © 2016 – Public Trust Fee Pro                       | tect                            | Contact us on o800 494 733 or feeprotect@publictrust.c               | o nz  |

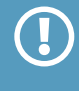

**Note:** An amount shown may apply to more than one student. It will be the total of all monies banked on the same day. The system allows you to split the deposit into the individual student accounts as you process it. You can also allocate multiple amounts to the same student.

Select the amount you wish to allocate and click on the 'Next: Allocate Money' button.

#### This will take you to the screen below:

You'll need to input the **Public Trust reference number(s)** for the student(s) for whom each amount has been paid.

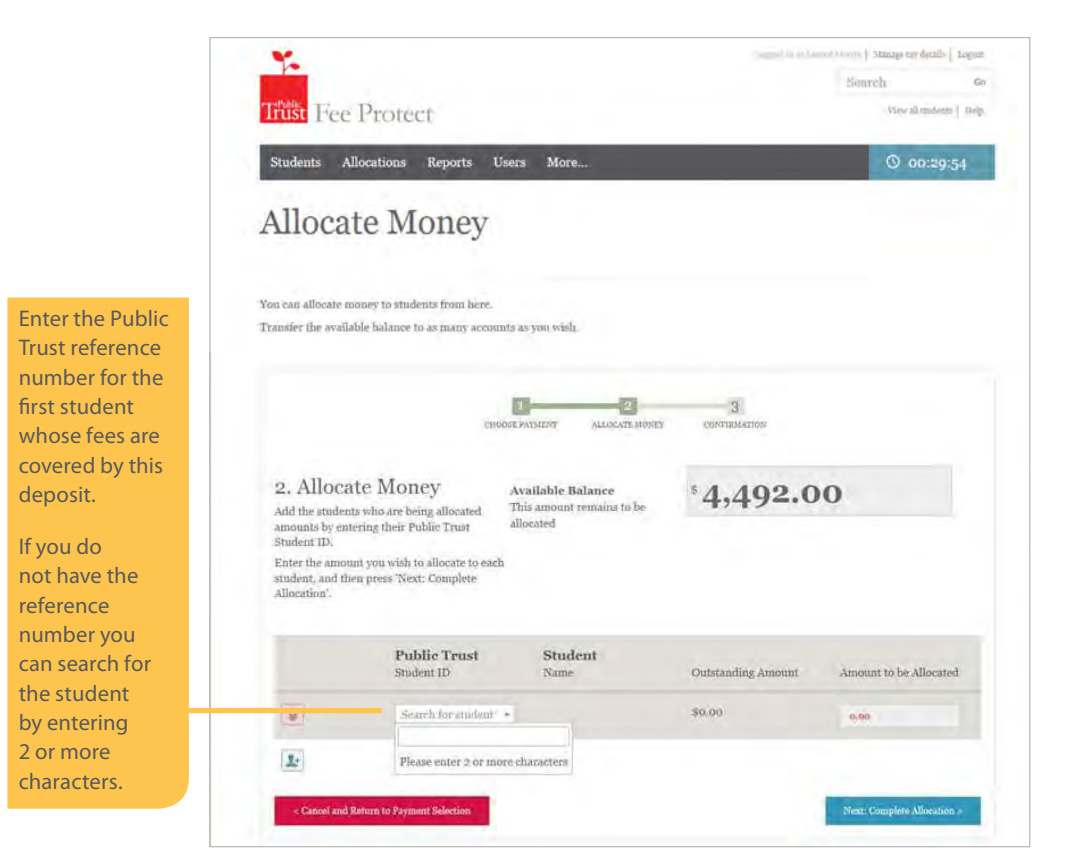

Select student into the student from the drop-down list on this screen and press 'Tab'..

|                                                        | Summed (0.01 Lanced Diverse)   Manage my details   Legent                                                                      |
|--------------------------------------------------------|----------------------------------------------------------------------------------------------------|
|                                                        | Trust Fee Protect vwalmdens   me                                                                                               |
|                                                        | Students Allocations Reports Users More                                                                                        |
|                                                        | Allocate Money                                                                                                    |
| Three step<br>indicator to<br>guide you<br>through the | You can allocate money to students from here.<br>Transfer the available balance to as many accounts as you wish.               |
| process.                                               | CERCOLE PAIDADIT ALLOCATI MOVELY DOUBTHMATIONS                                                                                 |
| The student<br>name will be<br>displayed.              | 2. Allocate Money<br>Add the students who are being allocated<br>amounts by entering their Public Trust<br>Student ID.         |
|                                                        | Enter the amount you wish to allocate to each<br>student, and then press Next: Complete<br>Allocation'. all the money has been |
| Click to delete                                        | Public Trust         Student         Student         Amount to be Allocated         Allocated                                  |
| this row.                                              | P0445995     ANDREW ROBERT \$3,315.00     GRAHAN E3                                                                            |
| Click to add a new row.                                | Caused and Returns to Represent Selection                                                                                      |

To search for a student – click on the 'Students' tab, this will take you to the 'Student Search' screen. Here you can search for each student that needs money allocated to them. When you've located the correct student either write the Public Trust reference number down or highlight it as in the example below and copy it (CTRL+C

| Your allocation(s) have been succ<br>with the option for you to print to<br>Please note that this is not a recei | essful. This page contains all details<br>o save for your records.<br>ipt. | of the allocations, |           |                        |                                                             |
|----------------------------------------------------------------------------------------------------|----------------------------------------------------------------------------|---------------------|-----------|------------------------|-------------------------------------------------------------|
| Allocation                                                                                                    |                                                                            |                     |           |                        |                                                             |
| Amount Paid (\$NZD)                                                                                              | Date Received                                                              |                     | Details   |                        |                                                             |
| \$46,490.00                                                                                                    | 22/12/2015                                                                 |                     | alan test |                        |                                                             |
| Students                                                                                                    |                                                                            |                     |           |                        |                                                             |
| Public Trust<br>Student ID                                                                                       | Student<br>Name                                                            | Outstanding Amount  |           | Amount to be Allocated |                                                             |
| P8030389                                                                                                    | Charlotte King                                                             | \$13,490.00         |           | \$5,000.00             | Click on this print button if                               |
| Close and Return to Allocations                                                                                  | Print                                                                      |                     |           |                        | you wish to keep a copy of<br>this screen for your records. |

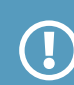

or right click and select copy using the mouse).

After you have clicked on 'Complete Allocation' you'll be taken to the Allocation Details screen, which you may wish to print for your records. We recommend that you keep a copy of this in your student records. The staff member that allocated the money will also receive a receipt via email.

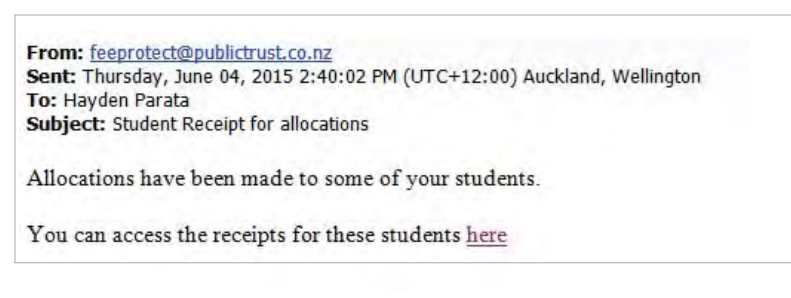

#### **Student receipt for payment**

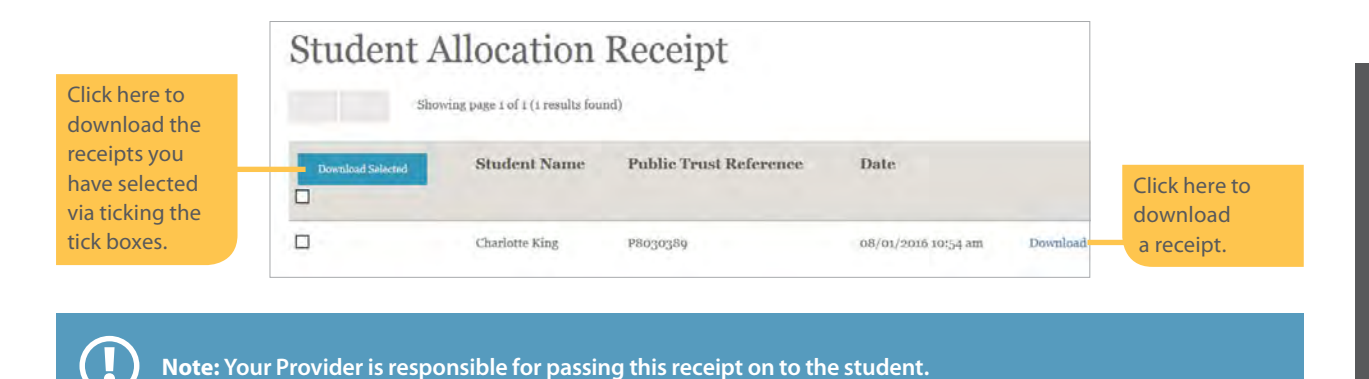

#### **Incorrect allocations reversals**

If you incorrectly allocate funds to the wrong student, or the wrong amount, you can reverse the incorrect allocation via the 'Actions' button on a specific student record. When clicked, you are given a list of all the previous allocations to this student, and tick boxes to select which payments to reverse.

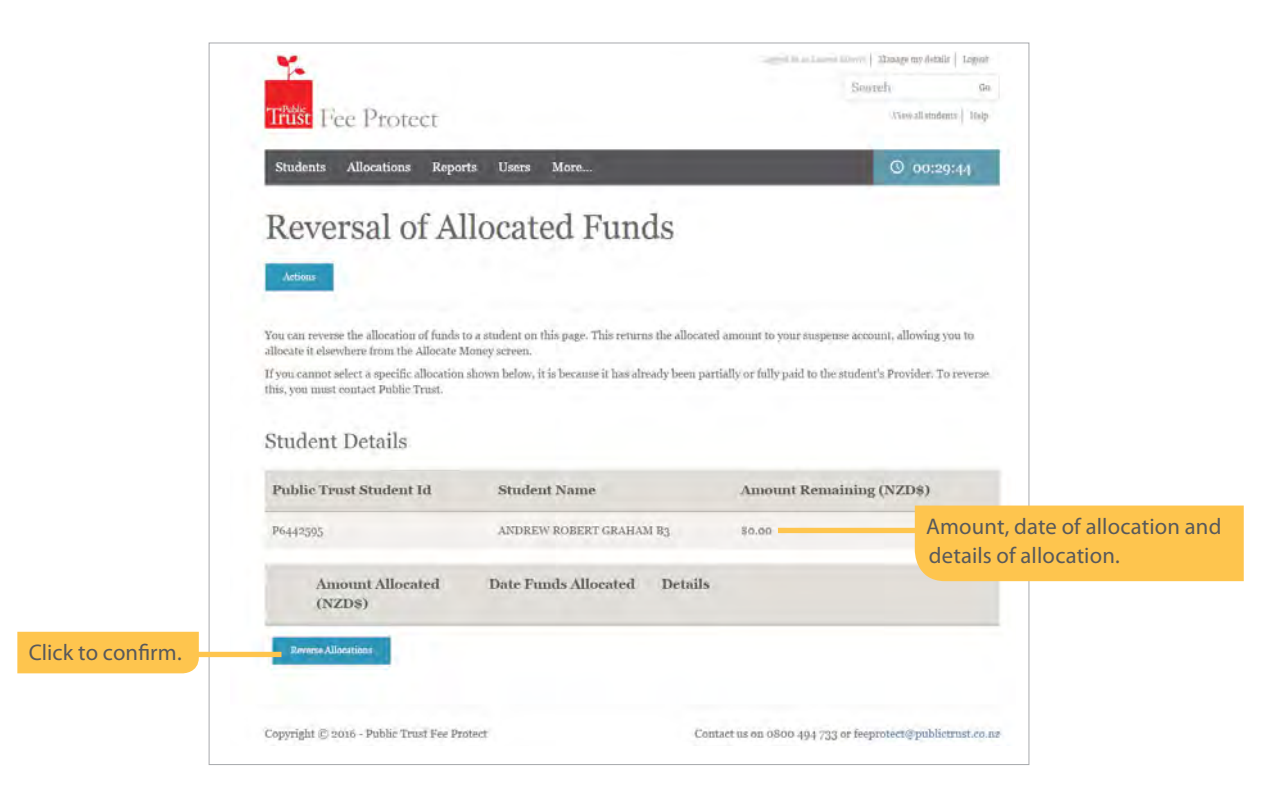

The funds then reappear in the allocations page, with a reference to where they have come from. Only full payments can be reversed, please contact us if you require a partial reversal.

| ACCOUNT                                                                                                    |   |
|----------------------------------------------------------------------------------------------------|---|
| You can allocate money to students from here.<br>Start the process by identifying the payment in your suspense account that needs to be allocated to your students, and then pressing Next:<br>Allocate Money'. |   |
| CHOOR PAYMENT ALLOCATE HONES CONTINUATION                                                                                                    |   |
| 1. Select a Specific Payment to Allocate                                                                                                    |   |
| Amount Paid (\$NZD) Date Received Details                                                                                                    |   |
| Click the tick boxes \$41,490.00 24/10/2015 alan test Details of the reversal                                                                                                    |   |
| want to reverse. 8/01/2016 Reversal From P8030389 related to a Public Trust<br>Reference number.                                                                                                    | t |

## **Freezing Students**

You are able to freeze accounts. To do this open the student's record, tick "Frozen Student" and add the reason. To unfreeze contact Public Trust.

Public Trust can freeze payments if there is a pending refund or we are investigating a student complaint.

|                                                                                                    | Search de                                                                      |
|----------------------------------------------------------------------------------------------------|--------------------------------------------------------------------------------|
| Trust Fee Protect                                                                                        | Wrwwall intelents   Help.                                                      |
| Students Allocations Reports Users More                                                                  | O 0:29:19                                                                      |
| John Smith - P8030390<br>Review or modify this student. The Actions button will let you access<br>Astion | D<br>additional functions for this student.                                    |
| Student Details                                                                                          | International Student                                                          |
| Student Name*                                                                                            | International                                                                  |
| John Smith                                                                                               | See this is an international student                                           |
| Provider Student ID                                                                                      | Passport Number                                                                |
|                                                                                                    |                                                                                |
| Date of Birth Anaran's Canders                                                                           | Student Loan                                                                   |
| ozyni/soog Male *                                                                                        | Tes this student has a Student Loan                                            |
| a kineter                                                                                                | Frozen Student                                                                 |
| Citizenship"                                                                                             | We this is a fromen student                                                    |
| Argentina                                                                                                | Refund pending                                                                 |
| Course Details<br>These must be the actual course dates.                                                 | Credit Card.<br>To this coden has Codit Card enabled<br>Additional Information |
| Conrse Name*                                                                                             |                                                                                |
| Woodwork 149                                                                                             | Schedule Version: I                                                            |
| Start Date" Course Length"                                                                               | Anthorised by Public Trust on:                                                 |
| 23/11/2015 29/01/2026 20                                                                                 | Attendance Confirmed on:                                                       |
| In all same your the distance over the finance in the first test from                                    | Links                                                                          |
|                                                                                                    | No links available                                                             |
| Current Student Balances                                                                                 | Notes                                                                          |
| Total Fees Expected \$10,000.00                                                                          |                                                                                |
| Money Received \$0.00                                                                                    |                                                                                |
| Paid to Provider \$0.00                                                                                  |                                                                                |
| Refunded 80.00                                                                                           |                                                                                |
| Refutition -10,00                                                                                        |                                                                                |

### **Milestone Trust Accounts**

Initially developed for flying schools, a Milestone Trust is based on the standard trust system. However, unlike the typical standard trust where payments are made on set dates, Milestone Trust payments are made as sections of the course or milestones are completed (e.g. flying time).

Student details are entered onto the website in the usual manner, producing an acknowledgement form to be printed and signed, however the Milestone Trust acknowledgement form payment schedule has slightly different wording as per below.

| This text<br>explains how | Tuition fees                                 | 71. 6-1                                                                                                    |
|---------------------------|----------------------------------------------|----------------------------------------------------------------------------------------------------|
| the payments              | \$3,000) will be paid at the end of the Refu | nd Period and the remainder will be paid in instalments.                                                                                                    |
| will be released.         | Amount                                       | To be paid:                                                                                                    |
|                           | \$ 3,000.00                                  | 11 FEB 2014                                                                                                    |
|                           | \$ 57,000.00                                 | All remaining fees will be paid in instalments when the trustee<br>receives a Course Milestone Release Form signed by both the<br>student and education provider |
|                           | \$ 60,000.00                                 |                                                                                                    |

After the first payment is made, all future payments are then released as agreed by the Provider and the student.

These are released on either agreed milestones, or in the case of flying schools, invoices generated fortnightly or monthly based on the tuition completed.

The form is produced by clicking 'Download Release Form' from the 'Action' button, found on the student account screen.

|                                                                                                  |                                       |        |                                                            |                                             | Search | Go                       |
|--------------------------------------------------------------------------------------------------|---------------------------------------|--------|------------------------------------------------------------|---------------------------------------------|--------|--------------------------|
| Trust Fee Prot                                                                                   | ect                                   |        |                                                            |                                             |        | View all sendents   Help |
| Students Allocations                                                                             | s Reports More                        |        |                                                            |                                             |        | O 0:28:28                |
| Malcolm .                                                                                        | Johnson -                             | P8c    | 30354                                                      | s for this student.                         |        |                          |
| Artises Notification                                                                             | 0                                     |        |                                                            |                                             | Click  | here                     |
|                                                                                                  |                                       |        |                                                            |                                             | to pro | oduce                    |
| Acknowledgement                                                                                  | Payment Schedule                      | Refun  | d                                                          |                                             | the D  | our cont                 |
| View Acknowledgement                                                                             | View Payment Schedule                 | Suden  | t Present                                                  |                                             | the P  | ayment                   |
| 19530                                                                                            |                                       | Studen | t Not Preserie                                             |                                             | Relea  | se Form.                 |
| Credit Card Details                                                                              | Reversals                             | Milest | ione                                                       | ar Student                                  |        |                          |
| Cneillt Card Denilli                                                                             | Perform Revenuel<br>Generate Research | Downib | oad Release Form                                           | emational student                           |        |                          |
|                                                                                                  |                                       |        |                                                            | HET.                                        |        |                          |
| Transaction History                                                                              |                                       |        |                                                            |                                             |        |                          |
| Transaction History<br>Download Transaction<br>History                                           |                                       |        |                                                            | -                                           |        |                          |
| Transaction History<br>Download Transaction<br>History                                           |                                       |        | 111 Yearthia and                                           | et has a Studient Loan                      |        |                          |
| Transaction History<br>Download Transaction<br>History                                           | Male                                  | •      | 🖽 Yes this stude                                           | et has a Student Loss.                      |        |                          |
| Transaction History<br>Drenland Transaction<br>History<br>oa/os/1990                             | Male                                  |        | 🕎 Yu this stade<br>Frozen Stude                            | nt has a Student Loan.<br>mt                |        |                          |
| Transaction History<br>Developed Transaction<br>History<br>ou/ou/1990<br>= 2010000000<br>History | Male                                  | •      | Yes this stude Frozen Stude Yes this is a fractional stude | nt has a Student Loon<br>nt<br>nen studiest |        |                          |

An example of the form is found on the following page.

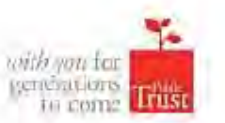

#### **Course Milestone Release Form**

Please use this form

- 1. to authorise the Trustee to release the second and subsequent payments of Tuitions Fees;
- 2. to confirm that the education provider and student has agreed to the amount to be paid

PTE Name: Public Trust PTE Reference Number: Name of Student: Public Trust Student Reference Number: Student Date of Birth: Course Start Date: Estimated number of weeks: Tuition fees: FEEPROTECT FLIGHT TRUST 7803184TR01 CHARLES BIGGLESWORTH P6443400 15 MAY 1972 03 FEB 2014 46 \$60,000.00

| Payment<br>Number | Date | Amount     | Balance<br>remaining | Student signature | PTE signature |
|-------------------|------|------------|----------------------|-------------------|---------------|
| î                 |      | \$3,000.00 | \$57,000.00          | Not required      | Not required  |
| 2                 |      |            |                      |                   |               |
| 3                 |      |            |                      |                   | 1             |
| 4                 |      | 11 1 1 1   |                      |                   |               |
| 5                 |      |            |                      |                   |               |
| 6                 |      | 1          |                      |                   |               |
| 7                 |      | 41.4       |                      |                   |               |
| 8                 |      |            |                      |                   |               |
| 9                 |      | 11         |                      |                   |               |
| 10                |      |            |                      |                   |               |
| 11                |      |            |                      |                   |               |
| 12                |      |            |                      |                   |               |
| 13                |      |            |                      |                   |               |
| 14                |      |            |                      |                   | ( ) ·         |

Once signed by both student and education provider, please send to:

Email: feeprotect@publictrust.co.nz

Page 1 of 1

Fill in the date, amount of the drawdown, the balance remaining after drawdown, then have both the student and the Provider sign the form to acknowledge the drawdown amount is correct.

Once complete email the form using the details on the bottom of the form for the payment to be processed.

# **Payment options**

## There are a number of ways a student can pay their student fees straight into their student account in Fee Protect:

- Deposit fees into the Public Trust bank account using the account information on the first page of the student acknowledgement form.
- Use a pre-coded bank deposit slip.
- Use the Provider's EFTPOS terminal.
- Send a telegraph transfer (international students).
- Pay by credit card.

Note: It is a requirement of NZQA's student fee protection policy that:

- 1. Any student fees paid to a Provider must be placed into the trust account by close of business on the following working day.
- 2. All fees paid, including any agent commission, must be protected. This means you'll need to "top up" any agent commission retained by your agents. E.g. the student paid \$5,000, the agent forwarded you \$4,000 you will need to top up the \$1,000 retained by the agent as their fee.

### Bank Account details on the acknowledgement form

A student may deposit their fees straight into their Fee Protect student account by using the bank account details on the front page of the Student acknowledgement form:

## Fee Protect Student Acknowledgement Form

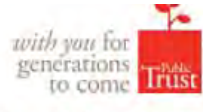

Please read this form carefully. It explains how your student fees will be protected, how your education provider will be paid and how refunds will be handled.

By signing this form I, WALKER R MCNAUGHTON confirm I understand that:

- my education provider has appointed Public Trust as trustee and my fees will be held by Public Trust in a trust account to comply with the requirements of the Education Act 1989 (Act). The rules for this trust account are set out in a Trust Deed between my education provider and Public Trust;
- my fees totalling \$ 1,200.00 will be paid from the trust account to my education provider in instalments over the 10 week duration of my course in accordance with the attached payment schedule. I have signed the bottom of the payment schedule page(s) to confirm that I understand these payments;
- where I have paid my fees direct to my education provider, my education provider is required to transfer those fees to Public Trust and Public Trust has no responsibility for those fees until they are received into the trust account. My education provider is not an agent for Public Trust;
- 4. I can pay my full student fee directly to the following Public Trust bank account.

| Account Name:        | Pu | blic | Trus | t   |      |       |         |         |      |       |       |       |     |        | 2.1 |   |
|----------------------|----|------|------|-----|------|-------|---------|---------|------|-------|-------|-------|-----|--------|-----|---|
| Bank and Branch:     | Ba | nk o | f Ne | w Z | eala | nd, N | North E | ind Bra | anch | We    | lling | gton, | Net | v Zeal | and |   |
| Bank Account Number: | 0  | 2    |      | 0   | 5    | 3     | 6       | 0       | 3    | 0     | 5     | 8     | 6   | 5      | 0   | 1 |
| Analysis Code:       | 0  | 5    | 3    | 2   | 5    | 2     | 1.50    | Stu     | den  | t nui | mbe   | er.   |     |        |     |   |

- 5. I agree that if my course is cancelled or my education provider closes:
  - (a) Public Trust will ensure that any refund due to me will be made in accordance with the Act and the current Qualifications Authority student fee protection rules;

## **Pre-coded deposit slips**

You can pay in cash or cheques at BNZ using the pre-coded deposit slips that will be supplied to you.

Note: Please ensure the 'analysis code' field contains all 7 numbers of the student's 'P' or 'E' number (not the letters) and these funds will automatically be allocated to the correct student, removing the need for you to allocate money.

If you wish to deposit funds for multiple students using one deposit slip, you will need to enter a numeric code. This code will be used as a reference on the 'Money to be Allocated' screen to distinguish the payment. You will need to keep a record of which students this code relates to.

Note: We recommend you deposit funds using the 'drop box' at the bank as these deposit slips are scanned, and therefore reduce the possibility of human error at the bank.

#### **EFTPOS**

Some Providers have set up their EFTPOS facility so that they can nominate the account payments are to be credited e.g. button A for payments to the Provider bank account and button B for payments to the Public Trust Fee Protect account.

We suggest you talk to your EFTPOS supplier if you're interested in this facility.

#### **Telegraphic transfers**

Instructions to Providers for completing telegraphic transfers.

You can produce a personalised Telegraphic Transfer form by selecting 'Telegraphic Transfer Form' from the 'More...' tab.

This will generate a pdf that you can download and send to students or agents to remit fees direct to Public Trust. The form will need to be pre-filled by your Provider before it's sent to the student with the invoice for fees.

It's very important that the instructions below are followed carefully and that all fields on the Telegraphic Transfer are correctly completed to enable your Provider to match the payment of fees to the correct student record (see below):

- 1. Sender Details (Field 50A) The student or agent will complete this field with the name and address of the person who is remitting the fees. If this person is not the student we recommend they include their relationship to the student in this section (e.g: agent, parent etc.)
- 2. Payment details (Field 32A) The student or agent will complete this field with the date and amount being paid to your Provider as per the final invoice for fees.
- 3. Student & Provider details (Field 70) You need to complete this field before the Telegraphic Transfer Form is sent to the student or agent to pay the fees. It needs to be fully completed to ensure that your Provider can correctly identify the student who is paying the fees. It's very important to enter the student's full name and either the student reference (ID) number your Provider is using or a passport number <u>before</u> the form is sent to the student or agent to pay.

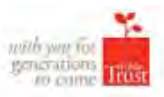

#### Morris Valley School

Telegraphic Transfer to

#### Public Trust, Wellington, New Zealand

This form assists your Bank arrange the Telegraphic Transfer of your student fees to a Trust Account with Public Trust, Wellington, New Zealand

Your fees are held in this Trust Account and paid to the Morris Valley School over the period you attend your course(s).

|                                                                      | ans.                  |                      |              |      |        |       |      |       |       |                       |            |                   |                    |                     |                      |                    |               |       |       |      | 5  |
|----------------------------------------------------------------------|-----------------------|----------------------|--------------|------|--------|-------|------|-------|-------|-----------------------|------------|-------------------|--------------------|---------------------|----------------------|--------------------|---------------|-------|-------|------|----|
| Name:                                                                |                       |                      |              |      |        |       |      |       |       |                       |            |                   |                    |                     |                      |                    |               |       |       |      |    |
| Address:                                                             |                       |                      |              |      |        |       |      |       |       |                       |            |                   |                    |                     |                      |                    |               |       |       |      |    |
| Contact Phone                                                        | e num                 | ber:                 | ę            |      |        | _     |      |       |       |                       |            |                   |                    |                     |                      |                    |               |       |       |      |    |
| Details of fu                                                        | nds                   | to b                 | e tra        | ansf | erre   | d:    |      |       |       |                       |            |                   |                    |                     |                      |                    |               |       |       |      | 3  |
| NZ S:                                                                |                       |                      |              |      |        |       |      |       |       |                       | Dat        | e Se              | nt:                | 1                   |                      |                    |               |       |       |      |    |
| Please add ba                                                        | nk fee                | es to                | this         | amou | int as | s adv | ised | ov vo | ur ba | ank.                  |            |                   |                    |                     |                      |                    |               |       |       |      |    |
|                                                                      |                       |                      |              |      |        |       |      |       |       |                       |            |                   |                    |                     |                      |                    |               |       |       |      |    |
| he funds w                                                           | ill be                | tra                  | nsfe         | erre | d to   |       |      |       |       |                       |            |                   |                    |                     |                      |                    |               |       |       | 5    | 71 |
| Bank of New Z<br>North End Bra<br>100 Lambton (<br>Nellington        | cealar<br>nch<br>Quay | nd                   |              |      |        |       |      |       |       | Acco<br>Bank<br>Swift | acc<br>Cod | Nam<br>ount<br>e: | e: P<br>E: 0<br>Bl | ubli<br>2053<br>KNZ | c Tru<br>3603<br>NZ2 | ust N<br>0586<br>2 | lorris<br>501 | s Val | ley S | choo | bl |
| renington                                                            |                       |                      | _            | _    |        |       |      |       |       |                       |            |                   |                    |                     |                      |                    |               |       |       |      |    |
| tudent deta                                                          | ils a                 | nd                   | PTE          | :    |        |       |      |       |       |                       |            |                   |                    |                     |                      |                    |               |       |       |      |    |
| tudent deta<br>Family Name                                           | ils a                 | nd I                 | PTE<br>      |      |        | 1     | L    | 1     | 1     | 1                     |            |                   |                    | 1                   | 1                    | I                  | 1             | 1     | 1     | 1    | 1  |
| tudent deta<br>Family Name<br>First Name                             | ils a                 | nd                   |              | 1    |        | 1     |      | 1     |       | 1                     |            |                   |                    |                     | 1                    | 1                  | 1             | 1     | 1     | 1    | 1  |
| tudent deta<br>Family Name<br>First Name<br>Student Ref.             | iils a                | nd  <br>             | PTE<br> <br> |      |        |       |      |       |       |                       |            |                   |                    |                     | 1                    | 1                  | T             | 1     | 1     |      | 1  |
| Family Name<br>First Name<br>Student Ref.<br>PTE Ref.                | nils a                | nd  <br>             |              |      | 0      | 3     | 6    |       | 0     | 3                     | 7          |                   | 1                  |                     |                      | 1                  | 1             | 1     | 1     | 1    | I  |
| tudent deta<br>Family Name<br>First Name<br>Student Ref.<br>PTE Ref. | nils a                | <br> <br> <br> <br>L |              |      | 0      | 3     | 6    | 1     | 0     | 3                     | 7          |                   | 1                  |                     |                      |                    | Î             | 1     | 1     | 1    |    |

## **Online Credit Card facility**

For Providers, who request this facility, this can be set-up with a credit card payment option on the Fee Protect website to let your students pay their fees by credit card direct to their Public Trust account.

If you would like to set up this credit card payment facility, the Provider owner or director needs to send us a written request acknowledging agreement to pay the 2.05% BNZ transaction fee for any fees paid by credit card.

#### How it works

Once you've been setup to receive online payments, follow these simple instructions to start accepting credit card payments

(Visa and Mastercard only) within Fee Protect:

- 1. Log in to the Fee Protect website.
- 2. Enter the details of a new student in the usual way. You can also call up the details of any student that you have set up already, as long as they have an outstanding payment.
- 3. Once all the details have been entered correctly, click on the 'Actions' button, then select 'Credit Card Details'.
- 4. You'll be redirected to a page with two tabs Student Present or Student Not Present.
- **5.** If the student is present (or they have given you their credit card details) and is ready to make payment via their credit card, then enter their credit card details on the page and click 'Pay'. Please refer to 'Student Present' section of this manual.
- **6.** If the student is not present and you have their email address, proceed to the Student Not Present section. Please refer to the 'Student Not Present' section of this manual.

| udent Information                                                                                                    | Curr                                                                                                    | ent Student                                                       | Balances                                                       |              |
|----------------------------------------------------------------------------------------------------|----------------------------------------------------------------------------------------------------|-------------------------------------------------------------------|----------------------------------------------------------------|--------------|
| dent Name<br>rry Johnson                                                                                                    | Descr                                                                                                    | iption                                                            | Amount                                                         | Date         |
| lic Trust Student ID                                                                                                    | Total F                                                                                                    | ees Expected                                                      | \$7,500.00                                                     |              |
| 3031394                                                                                                    | Money                                                                                                    | Received                                                          | \$1,500.00                                                     | 22/12/2015   |
| wider Student ID                                                                                                    | Paid to                                                                                                    | Provider                                                          | \$0.00                                                         |              |
|                                                                                                    | Refund                                                                                                    | ed                                                                | \$0.00                                                         |              |
| redit Card Paymen<br>can use either of the options bel<br>e student is not present they will<br>se note that for your security we                                                                                                    | t and Details<br>ow - where the student is presen<br>be sent an email containing inst<br>do not hold credit card details in                             | t with their card, or w<br>ructions for paying th<br>Fee Protect. | where the student is not pre<br>leir fees by Credit Card onlin | sent.<br>De. |
| redit Card Paymen<br>I can use either of the options bel<br>ae student is not present they will<br>use note that for your security we<br>Student Present                                                                                 | t and Details<br>ow - where the student is presen<br>be sent an ensail containing inst<br>do not hold credit card details in<br>Student Not Present     | t with their card, or w<br>ructions for paying th<br>Fee Protect. | where the student is not pre<br>leir fees by Credit Card onlin | sent.<br>ae. |
| redit Card Paymen<br>can use either of the options bel<br>ic student is not present they will<br>se note that for your security we<br>Student Present<br>All fields must be completed<br>Card Type<br>choose<br>Card Number              | t and Details<br>ow - where the student is presen<br>be sent an email containing inst<br>do not hold credit card details in<br>Student Not Present      | t with their card, or w<br>ructions for paying th<br>Fee Protect. | where the student is not pre                                   | sent.<br>ae: |
| redit Card Paymen<br>can use either of the options bel<br>e student is not present they will<br>se note that for your security we<br>Student Present<br>All fields must be completed<br>Card Type<br>Choose<br>Card Number               | t and Details<br>ow - where the student is presen<br>be sent an email containing inst<br>do not hold credit card details in<br>Student Not Present<br>T | t with their card, or w<br>muctions for paying th<br>Fee Protect. | where the student is not pre<br>leir fees by Credit Card onlin | sent.<br>36. |
| edit Card Paymen<br>can use either of the options bel<br>e student is not present they will<br>se note that for your security we<br>Student Present<br>All fields must be completed<br>Card Type<br>Choose<br>Card Number<br>Expiry Date | t and Details<br>ow - where the student is presen<br>be sent an email containing inst<br>do not hold credit card details in<br>Student Not Present      | t with their card, or w<br>nuctions for paying th<br>Fee Protect. | where the student is not pre<br>leir fees by Credit Card onlin | sent.<br>.e. |

#### **Student present**

The first tab on the 'Student Payment by Credit Card Page' (below) is to be used when the student is present (or they have given you their credit card details) and is ready to make payment via their credit card.

Complete the required fields on this tab, taking care to enter the details exactly as they appear on the card. Click 'Pay' to initiate the transaction.

| use entrer of the options of | alow - where the student is present v  | with their card, or where the student is not present.                      |
|------------------------------|----------------------------------------|----------------------------------------------------------------------------|
| dent is not present they wa  | ill be sent an email containing instru | ictions for paying their fees by Credit Card online.                       |
| te that for your security w  | e do not hold credit card details in F | Fee Protect.                                                               |
|                              |                                        |                                                                            |
| tudent Present               | Student Not Present                    |                                                                            |
|                              |                                        |                                                                            |
|                              |                                        |                                                                            |
| Il fields must be completed  | t -                                    |                                                                            |
| ard Type                     |                                        | Name on Card                                                               |
| Choose                       | *                                      |                                                                            |
|                              |                                        |                                                                            |
|                              |                                        |                                                                            |
| ard Number                   |                                        | CVC Code                                                                   |
| ard Number                   |                                        | CVC Code                                                                   |
| ard Number                   | engel number.                          | CVC Code                                                                   |
| ard Number                   | mat runnier.                           | CVC Code                                                                   |
| ard Number                   | mart number.                           | CVC Code The first start and one the inset of every face. Annount 6,000.00 |

**Note:** The amount field will automatically default to the outstanding amount for that student. Make sure to double check this field before initiating the transaction.

Once payment is initiated, the amount will be charged to the student's credit card using BNZ's credit card service. When all details have been validated, a receipt will be presented on screen (below) which can be printed for the student's records by clicking on the 'Print Receipt' button.

| Thank you, your payment has been con | firmed. Please print a copy of this receipt for your records. |  |
|--------------------------------------|---------------------------------------------------------------|--|
| Your invoice number is: 60.4989.     |                                                               |  |
| Invoice number:                      | 02gap8                                                        |  |
| Time:                                | 10/06/2015 04:23:39 p.m.                                      |  |
| Amount:                              | \$2,000.00                                                    |  |
| Student ID:                          | Pädmon                                                        |  |
| Recipient:                           | Pallavi Patel                                                 |  |
| Provider ID:                         | 3575219TRo1                                                   |  |
| Provider:                            | Test Provider for Nicola                                      |  |

The payment will be received at Public Trust from BNZ within 2 business days (depending on where the credit card has been issued). Once received, the Fee Protect system automatically updates the student's record and records that payment has been made. You DO NOT need to allocate the money to the student, this is done automatically.

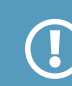

Note: should the transaction fail, you will receive a payment declined message.

#### **Student not present**

The second tab on the 'Student Payment by Credit Card Page' (below) is to be used when the student is not present, but you have their email address.

Enter and re-enter the email address of the student.

| dit Card paymer                  | at and details                         |                                                     |
|----------------------------------|----------------------------------------|-----------------------------------------------------|
| an use either of the options bel | ow - where the student is present wit  | th their card, or where the student is not present. |
| student is not present they get  | sent an email containing instruction   | ns for paying their fees by Credit Card online.     |
| e note that for your security we | do not hold credit card details in Fes | e Protect.                                          |
|                                  |                                        |                                                     |
| Student present                  | Student not present                    |                                                     |
|                                  |                                        |                                                     |
| All fields must be commisted     |                                        |                                                     |
| Student Email address            |                                        |                                                     |
|                                  |                                        |                                                     |
|                                  | 1                                      |                                                     |
| Confirm Student Email a          | ddress                                 |                                                     |
|                                  |                                        |                                                     |
| Email Sheken                     |                                        |                                                     |
|                                  |                                        |                                                     |
|                                  |                                        |                                                     |

Click 'Email Student' to send an email requesting payment to the student (example below).

| Fees for your training course are due                                                                                                    |
|----------------------------------------------------------------------------------------------------|
| This email has been sent to you by Public Trust on the instruction of Morris Valley School. Public Trust provides student fee protection services for<br>Morris Valley School.                                                                                                |
| The fees for your training course are now due for payment. You have requested to pay these fees by Credit Card, which is done through our secure payment facility.                                                                                                    |
| Use this link to transfer to our secure payment facility                                                                                                    |
| Note: This link will expire at Friday, 8 January 2016 11:44 a.m., and can only be used once.                                                                                                    |
| About Fee Protect                                                                                                    |
| The New Zealand Government requires that registered private training providers must protect all fees paid to them in advance. This means that in the<br>unlikely event that your training provider cannot complete your course, the remainder of your fees will be protected. |
| For further information about Public Trust's fee protection service please visit <u>www.feeprotect.co.nz</u> or contact your training provider.                                                                                                    |
| Please don't reply to this email - this email address is not monitored.                                                                                                    |

When the student is ready to pay, they can click on the link in the email and will be redirected to Public Trust's secure online payment environment where they can enter their credit card details and initiate the transaction. They will be asked to authenticate themselves by entering the course start date, along with their credit card details. From this point on, the steps are similar to the **Student Present** scenario.

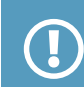

Note: that the address where the email is sent from is feeprotect@publictrust.co.nz and will show as an email from Public Trust in the student's in-box.

## Refunds

#### There are two refund form options.

#### **Student Present:**

For signing by the student and the Provider (also known as Schedule 2). This is to be used when a refund is due, and the student is available to sign the document.

#### **Student Not Present:**

For signing by the Provider if a student is unavailable to sign (also known as Schedule 3). This is to be used when a refund is due, and the student is not available to sign the document.

The two options can be found by selecting the 'Actions' button on the specific Student Details screen. Both options will present you with an online form you can type details into that will print out on the resulting refund form.

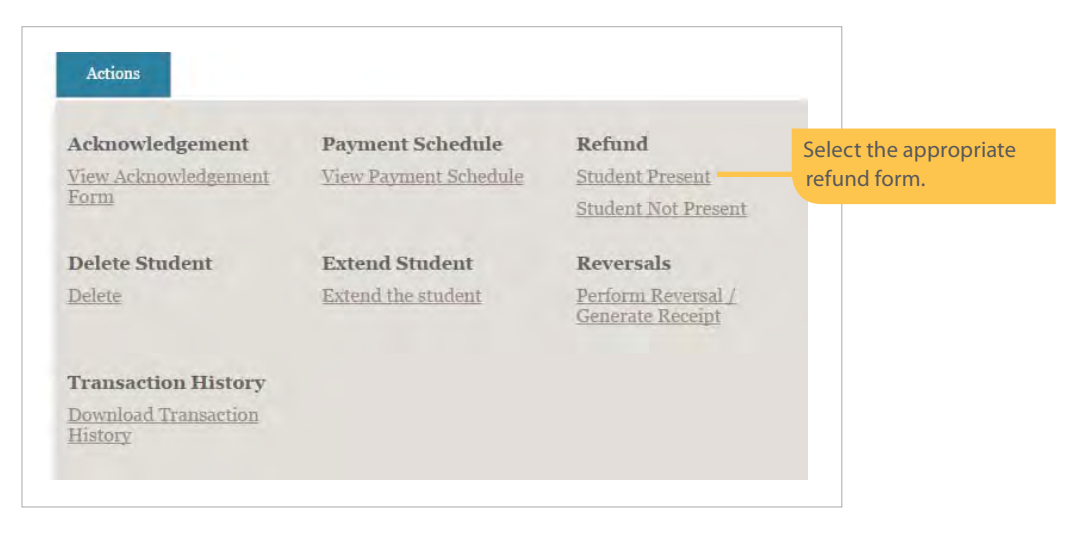

**Note:** the option to make a refund to StudyLink will appear on the online form if the student has a student loan, as indicated on their student details.

If you have submitted a StudyLink refund in error, please contact Fee Protect immediately on the same day to have a stop put on this.

## Student present refund form

| The 'Actions'<br>button enables<br>you to return | Student Refund Request (Student Present)<br>Complete all details on this page to finash the refund process.<br>Use the 'Connector PDF' button to review and prepare the form for the student to sign.<br>You must do this before you press 'Process Refund'.<br>More pressing 'Process Refund' you will not be able to return to this page or print the required<br>form for signing, so make sure you do it here.                                                                                                    |                       |                                             |                                                                                                    |                     |                        |                                   |                                     |  |  |
|--------------------------------------------------|----------------------------------------------------------------------------------------------------|-----------------------|---------------------------------------------|----------------------------------------------------------------------------------------------------|---------------------|------------------------|-----------------------------------|-------------------------------------|--|--|
| to the student                                   | Dradida Information Student Information                                                                                                    |                       |                                             |                                                                                                    |                     |                        |                                   |                                     |  |  |
| details.                                         | Provider Information                                                                                                    |                       |                                             | Student Information                                                                                                    |                     |                        |                                   | Churdent                            |  |  |
|                                                  | Demo Training Ltd                                                                                                    |                       |                                             | Chris Moore                                                                                                    |                     |                        |                                   | information are                     |  |  |
|                                                  | Provider Reference<br>CLico300546                                                                                                    |                       |                                             | Public Trust<br>P8005638                                                                                                    | Student ID          | mahart                 |                                   | non-editable<br>fields.             |  |  |
| You can enter                                    | and the second                                                                                                    |                       |                                             | Date of Birth                                                                                                    |                     |                        |                                   |                                     |  |  |
| the date of                                      | Refund Information                                                                                                    | n                     |                                             | 15/02/1092<br>The account that if the set of the set of th |                     |                        |                                   |                                     |  |  |
| withdrawal for                                   | Date of Withdrawal                                                                                                    |                       |                                             |                                                                                                    |                     |                        |                                   |                                     |  |  |
| your records.                                    | and a per                                                                                                    |                       |                                             | Yes this is an international student.                                                                                                    |                     |                        |                                   |                                     |  |  |
| This tick box                                    | I confirm this refund is made in accordance with the terms of<br>the education provider's early withdrawal and refund policy,<br>which complies with the Education Act, details which have been                                                                                                    |                       |                                             | Course Start Date<br>31/10/2016                                                                                                    |                     |                        |                                   |                                     |  |  |
| refund is made                                   | Current Student Ba                                                                                                    | lance                 |                                             | Course Leng                                                                                                    | h (weeks)           |                        | _                                 |                                     |  |  |
| in accordance                                    | Total Fees Expected                                                                                                    | 510.000.00            |                                             | - 24<br>1 - 1 - 1 - 1 - 1 - 1 - 1 - 1 - 1 - 1 -                                                                                                    | d) included by Mage |                        |                                   |                                     |  |  |
| with terms and                                   | Money Received                                                                                                    | arganism              | and mark                                    | Reason for R<br>Withdrawal                                                                                                    | equest*             |                        |                                   | Enter a detailed                    |  |  |
| conditions.                                      | Paul to Permider                                                                                                    | 500.00                | 10/11/2010                                  | Withdrawal                                                                                                    |                     |                        |                                   | reason for the                      |  |  |
|                                                  | Refunded                                                                                                    | \$0.00                |                                             |                                                                                                    |                     |                        |                                   | refund request.                     |  |  |
|                                                  | Patron                                                                                                    | \$0.00                |                                             |                                                                                                    |                     |                        |                                   | I his is a mandatory                |  |  |
|                                                  | Balanse                                                                                                    | \$66.00               |                                             |                                                                                                    |                     |                        |                                   | neiu.                               |  |  |
|                                                  | Current Student Ba                                                                                                    | lance and To          | otal Amounts P                              | ayable                                                                                                    |                     |                        |                                   | This row gives a breakdown of the   |  |  |
| This figure<br>shows the total<br>refundable     | Total Refundable Italance Tuition Fees and<br>Course Related<br>Costs                                                                                                    |                       | ilealth / Travel<br>Insurance               | Accommodation                                                                                                    | n Líving Expenses   | Overpayment of<br>Fees | fees allocated to<br>each payment |                                     |  |  |
|                                                  | 56.00                                                                                                    |                       | 13,000.00                                   | 0.00                                                                                                    | 0.00                | 0.00                   | 66.00                             | type (e.g.                          |  |  |
| balance for                                      |                                                                                                    |                       |                                             |                                                                                                    |                     |                        |                                   | accommodation).                     |  |  |
| this student.                                    | Refund Amount De                                                                                                    | Refund Amount Details |                                             |                                                                                                    |                     |                        |                                   |                                     |  |  |
|                                                  | the transmission constraints of the transmission of the transmission of transmission of the transmission of the transmission of the transmission of the transmission of the transmission of transmission of the transmission of the transmission of th |                       |                                             | nen berne Ville er bezer beren bereinen anderen eine eine eine eine bereine bereinen bereinen bereinen bereinen<br>Berein bereine eine eine Bereinen mit eine Bereinen Sternen Gesch                                                                                                    |                     |                        | the refund to repay               |                                     |  |  |
| Each row                                         | Demodelment wand Werenford Enterproteinen Some Franz der Beschlass weben, Der ein<br>einzum All: Die prospherie einer Gesenwerzummen<br>efflichter poppmentzigen mit scherz den mithelitäte of gezenwere                                                                                                    |                       |                                             | and inclusion of prevalues and constrained even document increasing the events of the event of the event o       |                     |                        | lines from the                    |                                     |  |  |
| represents an                                    |                                                                                                    |                       |                                             |                                                                                                    |                     |                        | payment schedule,                 |                                     |  |  |
| eligible refund<br>recipient. Select             | Refund being paid to                                                                                                    |                       | Toilion Fees and<br>Course Related<br>Costs | Health / Travel<br>Insurance                                                                                                    | Accommodation       | n Living Expenses      | Overpayment of<br>Pres            | select the total<br>amount for that |  |  |
| using the tick                                   | ✓ Student                                                                                                    |                       | Litter L                                    |                                                                                                    |                     |                        |                                   | overpayment. All                    |  |  |
| recipient the                                    | Refundable: \$0.00                                                                                                    |                       | 00.00                                       | -0.00                                                                                                    | 0,00                | 0.00                   | 0,00                              | other columns will                  |  |  |
| refund is to be allocated                        | Provider<br>Refindable: \$0.00                                                                                                    |                       | 0.00                                        | 0.00                                                                                                    | 0.00                | 0.00                   | 0,00                              | affect the payment schedule.        |  |  |
| to. Note:                                        | Student or Third P                                                                                                    | arty Bank Ao          | count Details                               |                                                                                                    |                     |                        |                                   |                                     |  |  |
| Studylink will                                   | New Zealand Bank Accou                                                                                                    | mt                    | count Details                               | Full Street Address of Student or Third Party                                                                                                    |                     |                        |                                   | Enter the student                   |  |  |
| the student has                                  | Yes, this refund is to a New                                                                                                    | Zealand bank ase      | of an t                                     |                                                                                                    |                     |                        |                                   | or third party bank                 |  |  |
| a student loan                                   | No, this refund is to an Inter-                                                                                                    | ernational bank are   | solual.                                     |                                                                                                    |                     |                        |                                   | account details in                  |  |  |
| as indicated on                                  | Please Select                                                                                                    |                       |                                             |                                                                                                    |                     |                        |                                   | this section.                       |  |  |
| their student                                    | Name of Account Holder                                                                                                    |                       |                                             | Full Name ar                                                                                                    | d Address of B      | ank                    |                                   |                                     |  |  |
| actalis.                                         |                                                                                                    |                       |                                             |                                                                                                    |                     |                        |                                   |                                     |  |  |
|                                                  | Bank and Branch Name                                                                                                    |                       |                                             |                                                                                                    |                     |                        |                                   |                                     |  |  |
|                                                  | Variational Manufacture and International Accompanying the constants                                                                                                    |                       |                                             | Self-acce and as a                                                                                                    | Once yo             | ou have con            | npleted the form                  | n. Use the 'Generate PDF'           |  |  |
|                                                  | Bank A scount Number                                                                                                    |                       |                                             |                                                                                                    | button              | to review a            | nd print the forn                 | h for the student to sign.          |  |  |
|                                                  | A ALL DISC REPORTED                                                                                                    |                       |                                             |                                                                                                    | Note: y             | you must do            | o this before you                 | press Process Retuna.               |  |  |
|                                                  | Swift C ide                                                                                                    |                       |                                             |                                                                                                    | Th                  | e 'Process P           | efund' submiter                   | the form to Public Trust            |  |  |
|                                                  | <b>Note:</b> after submitting the form you will not be able to                                                                                                    |                       |                                             |                                                                                                    |                     |                        | m you will not be able to         |                                     |  |  |
|                                                  | Generate 9DE Printes                                                                                                    | s-Refinid Can         | cel .                                       |                                                                                                    | ed                  | lit or print t         | he form.                          |                                     |  |  |

## Student not present refund form

|                  | Student Refund Request (Stud                                                                                                    | ent Not Present)                                                                                                    |                               |  |  |  |  |  |
|------------------|----------------------------------------------------------------------------------------------------|----------------------------------------------------------------------------------------------------|-------------------------------|--|--|--|--|--|
|                  | Complete all obtains on this region to finals the redund prevenue<br>Use the Community FOR Nation to resume and prevenue the form for the student to sign. Your must<br>be the Community of the Community of the Community of the State of the State of the State of the State of the State<br>of the State of the State |                                                                                                    |                               |  |  |  |  |  |
|                  | do this before you press 'Process Refinid'.<br>After pressing 'Process Refand' to a dife to attern to dia page of print the popured<br>from to any more normal second doce have                                                                                                    |                                                                                                    |                               |  |  |  |  |  |
|                  | the fit for all produces the product of the fit form.                                                                                                    |                                                                                                    |                               |  |  |  |  |  |
| The 'Actions'    | Drug then to form attach                                                                                                    | Our last Information                                                                                                    |                               |  |  |  |  |  |
| button enables   | Provider Name Full Name                                                                                                    | Jornation                                                                                                    | Student                       |  |  |  |  |  |
| you to return    | Denso Training Lid                                                                                                    |                                                                                                    | information are               |  |  |  |  |  |
| to the student   | Provider Reference Public Trust 5                                                                                                    | Andeni (D                                                                                                    | non oditable                  |  |  |  |  |  |
| details.         | ryudashi                                                                                                    |                                                                                                    | fields                        |  |  |  |  |  |
|                  | Refund information average                                                                                                    |                                                                                                    | neids.                        |  |  |  |  |  |
| Maria and and an | Date of Withdrawal                                                                                                    |                                                                                                    |                               |  |  |  |  |  |
| You can enter    | foternational<br>Yes the ora                                                                                                    | n untermitionnin diudwid                                                                                                    |                               |  |  |  |  |  |
| the date of      | 10 Leoning thes robuild as made in accordance with the terms of Course Start 1                                                                                                    | Onte                                                                                                    |                               |  |  |  |  |  |
| withdrawal for   | the education provider's early with drawed and refund policy, <u>3000/abits</u><br>which complete with the Education Act, details which have been                                                                                                    | Enter a detailed                                                                                                    |                               |  |  |  |  |  |
| your records.    | Current Student Balance                                                                                                    | a (weeks)                                                                                                    | reason for the                |  |  |  |  |  |
|                  | Total Fere Expected #11000000                                                                                                    |                                                                                                    | refund request                |  |  |  |  |  |
| This tick box    | Reasons for Re-<br>Money Ressound Science to the new Withdowad                                                                                                    | dnevt.                                                                                                    | This is a mandatory           |  |  |  |  |  |
| confirms the     | Paul to (word) Second                                                                                                    |                                                                                                    | fills is a manuatory          |  |  |  |  |  |
| refund is made   | Remailed                                                                                                    |                                                                                                    | heid.                         |  |  |  |  |  |
| in accordance    | Relation Stocker                                                                                                    |                                                                                                    |                               |  |  |  |  |  |
| with terms and   |                                                                                                    |                                                                                                    |                               |  |  |  |  |  |
| conditions.      | 1(a) Complete this section if the student has completed the cours                                                                                                    | e and you can confirm                                                                                                    |                               |  |  |  |  |  |
|                  | <ul> <li>We have done all transportation processible processible to contact the student and/or fiber<br/>release of the below of the tables.</li> </ul>                                                                                                    | parents or guardians in obtain their consent to the                                                                                                    |                               |  |  |  |  |  |
|                  | reduine of the balance of Dira's Debt,                                                                                                    |                                                                                                    |                               |  |  |  |  |  |
|                  | <ul> <li>The student has paid their student les to the Trustee, but has failed to sign the re-<br/>Milestone (folease Form), and</li> </ul>                                                                                                    | paned Sudent Admostedgement Form for Course-                                                                                                    |                               |  |  |  |  |  |
|                  | · Delenses of the Student's strenderers at the source wattached and the research                                                                                                    | and at the part of the second first damage of the part of the second second sec |                               |  |  |  |  |  |
|                  | <ul> <li>Reserve of the estimate's and entropy of the comparison of the process of the process of the second of the second o</li></ul>   | an an and displace a research of Course combined as                                                                                                    |                               |  |  |  |  |  |
|                  | III. You, I sure confirm the above three points                                                                                                    |                                                                                                    |                               |  |  |  |  |  |
|                  | (b) Complete this section if the student has withdrawn from the                                                                                                    | course and the following circumstances                                                                                                    |                               |  |  |  |  |  |
|                  | apply:                                                                                                    |                                                                                                    |                               |  |  |  |  |  |
|                  | Student has failed to notify us that heydre has withdrawn from the course prior to th<br>period;                                                                                                    | e course start date, or within the ourly withdrawal                                                                                                    |                               |  |  |  |  |  |
|                  | E Student has been expelled or failed to need the attendence requirements.                                                                                                    |                                                                                                    |                               |  |  |  |  |  |
|                  | II The window has paid there mission fee to the Treases, but has bained reception developing and Student Acknowledgement Form (or Overse                                                                                                    |                                                                                                    |                               |  |  |  |  |  |
|                  | Millinstene (Colonia Form);                                                                                                    |                                                                                                    |                               |  |  |  |  |  |
|                  | (ii) We have done off through estimated by practicable to contact the student and or their parents or gamedians to discuss the student's continuung study and/or within work of your the course and have not been able to make contact;                                                                                                    |                                                                                                    |                               |  |  |  |  |  |
|                  | III The course in new at an end,                                                                                                    |                                                                                                    |                               |  |  |  |  |  |
|                  | Planna prior data fan Qualifications Anthrech Nervouwi is regioned of a regioned of a regioned balancita (Saaron (red data (plan yn days fan<br>Malazian Troch yn is done eftig companyment (fan Wennersen on a statistich with information considered factor (Plan yn days fan<br>Malazian Troch yn is done eftig companyment (fan Wennersen on a statistich with information considered factor (Plan yn days fan                                                                                                    |                                                                                                    |                               |  |  |  |  |  |
|                  | manuture, structure in way come manufactures is the structure of the endowing out ones                                                                                                    | Protected for Annual and a state of the                                                                                                    |                               |  |  |  |  |  |
|                  | Current Student Balance and Total Amounts Payable                                                                                                    |                                                                                                    |                               |  |  |  |  |  |
| This figure      | and a first fight of a second second se                                                                                                    |                                                                                                    | This row gives a              |  |  |  |  |  |
| shows the total  | Tottal Refundation Relance Tutifion Press and Related Incomerce<br>Course Robited Incomerce<br>Course                                                                                                    | Accommodation Linking Expenses Overpayment of<br>Fees                                                                                                    | breakdown of the              |  |  |  |  |  |
| refundable       | 56-00 E5200-00 0.00                                                                                                    | 000 000                                                                                                    | fees allocated to             |  |  |  |  |  |
| balance for      |                                                                                                    |                                                                                                    | each payment                  |  |  |  |  |  |
| this student.    | Refund Amount Details                                                                                                    |                                                                                                    | type (e.g.                    |  |  |  |  |  |
|                  | and the second second second second second second second second second second second second second second second                                                                                                    |                                                                                                    | accommodation).               |  |  |  |  |  |
|                  | The second second                                                                                                    |                                                                                                    | ,                             |  |  |  |  |  |
| Each row         | and the second second sec                                                                                                    |                                                                                                    |                               |  |  |  |  |  |
| represents an    | Refund being put to Truttion Presand Health / Truest                                                                                                    | Acentomodulitor Uning Expenses Overpressent of                                                                                                    |                               |  |  |  |  |  |
| eligible refund  | Course Related Insurence<br>Costs                                                                                                    | Tres                                                                                                    |                               |  |  |  |  |  |
| recipient Select | Stadent 6.00 6.00                                                                                                    | 0.00 0.00 0.00                                                                                                    |                               |  |  |  |  |  |
| using the tick   | Danida                                                                                                    |                                                                                                    |                               |  |  |  |  |  |
| box which        | Refundable Scient                                                                                                    | 0.00 0.00 0.00                                                                                                    |                               |  |  |  |  |  |
| recipient the    |                                                                                                    |                                                                                                    |                               |  |  |  |  |  |
| recipient the    | Student or Third Party Bank Account Details                                                                                                    |                                                                                                    |                               |  |  |  |  |  |
| he alla sate d   | New Zeafand Gank Account Full Street Ad * Ves. the writing is to a New Zealand bank account                                                                                                    | dress of Student or Third Parts                                                                                                    | Enter the student             |  |  |  |  |  |
| to Note:         | (6 No, this refund is to an International bank account.                                                                                                    |                                                                                                    | or third party bank           |  |  |  |  |  |
| to. Note:        | Destination Country<br>Phase Select                                                                                                    |                                                                                                    | account details in            |  |  |  |  |  |
| Studylink will   | Name of Account Holder                                                                                                    | d Address of Bank                                                                                                    | this section.                 |  |  |  |  |  |
| only display if  | rull Name and                                                                                                    | a service and trade to                                                                                                    |                               |  |  |  |  |  |
| the student has  | Bank and Branch Name                                                                                                    |                                                                                                    |                               |  |  |  |  |  |
| a student loan   | Once you have completed the form. Use the 'Generate PDF                                                                                                    |                                                                                                    |                               |  |  |  |  |  |
| as indicated on  | Bank tession Number button to review and print the form for the student to sign                                                                                                    |                                                                                                    |                               |  |  |  |  |  |
| their student    | Note: you must do this before you press 'Process Refund'.                                                                                                    |                                                                                                    |                               |  |  |  |  |  |
| details.         | Swift Cor B                                                                                                    |                                                                                                    |                               |  |  |  |  |  |
|                  | period and the second second sec                                                                                                    | The 'Process Refund'                                                                                                    | submits the form to Public    |  |  |  |  |  |
|                  | Genterine TOT Provent Balance Control                                                                                                    | Trust Note: after sub                                                                                                    | mitting the form you will not |  |  |  |  |  |
|                  |                                                                                                    | he able to edit or pri                                                                                                    | nt the form                   |  |  |  |  |  |
|                  |                                                                                                    | be able to curt of prin                                                                                                    |                               |  |  |  |  |  |

# Reports

## Manual reports available on request

#### The following reports can be requested from the 'Reports' tab of the website.

#### Annual statement of account – current year

Shows Student Fees, Account Summary, Income Summary and Statement of Account for the current period.

#### Annual statement of account – previous year

As above for the previous period.

#### **Authorised Student Report**

Shows the count per Provider of authorised students within Fee Protect for a given period.

#### **Cash Flow Report**

Shows all estimated cash flow assuming all student fees have been received and breaks it down to Authorised/ Unauthorised and Stopped payments.

#### **MLA Report – Previous Month End**

Using student details from the Standard Refund Trust to calculate the current student's portion of the MLA for protection by a Static or Bank Bond Trust.

#### **Ministry of Education Export Levy Report**

Shows Tuition Fees received, the number of international students who commenced a course, and the number of full-time equivalent tuition weeks for all international students for current and previous trimesters. The figures calculated in the report can then be used directly on the Ministry of Education website to calculate the Export Levy.

#### **Student Exception Report**

Lists students that need to be authorised, confirmed, or have insufficient/excess funds.

#### Student Account Balance Report

Shows all fees received, paid and repaid, and current student account balances.

#### **Transaction report**

You can request information using transaction start date, transaction end date, student ID, student name and course. This report is provided in Excel format, allowing you to analyse or summarise the figures.

## **Automatic reports**

The website provides a number of reports automatically. These reports are distributed by e-mail periodically, and are sent to the primary e-mail address that was provided when your Fee Protect Trust account was established.

| As required | Payment Advice                                                                                                    |
|-------------|----------------------------------------------------------------------------------------------------|
|             | This schedule shows the details of payments made on behalf of each student. This breakdown of payments                |
|             | is sent whenever a payment is made to the Provider.                                                                   |
| Weekly      | Student Exception Report                                                                                              |
|             | This report lists students who have not been authorised by Public Trust, haven't had their attendance confirmed,      |
|             | where there are fees owing, or they've overpaid.                                                                      |
|             | Outstanding Amounts to be Allocated Report                                                                            |
|             |                                                                                                    |
|             | This report lists the amounts paid into your trust account that are still to be linked with a student record. No part |
|             | of these monies can be disbursed to the Provider until this allocation has been done                                  |
| Monthly     | Tuition Fees month-end report                                                                                         |
|             | Shows all Provider Tuition Fee information in an excel spreadsheet format.                                            |
|             |                                                                                                    |
| Quarterly   | Invoice of fees                                                                                                    |
|             | This is the invoice for fees charged for student registrations                                                        |
|             |                                                                                                    |
|             |                                                                                                    |
| Annually    | Financial year end                                                                                                    |
|             | Financial Year End Statement Of Account                                                                               |
|             | Note: This report can be run manually during the year, but you'll need to do this yourself. The report can            |
|             | only be backdated to the end of the previous financial year.                                                          |
|             |                                                                                                    |

Automated reports can be sent to other Fee Protect Users within your Provider, by entering their email address in the 'Alternate Email Addresses' tab.

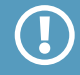